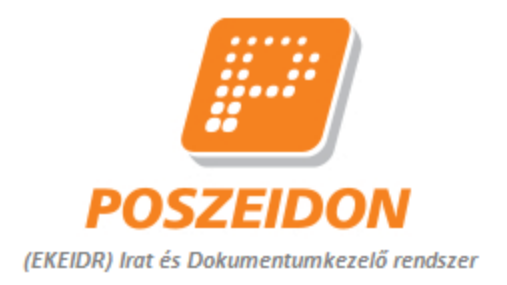

# Poszeidon Irat és Dokumentumkezelő Rendszer

# Pécsi Tudományegyetem

# Szerződés igénylési rendszer – Jogi Főosztály

# workflow oktatási segédanyag

# "JFO Főosztályvezető" egyéncsoport részére

# Tartalom

| 1.   | Bevezetés                                                            |                                                                                                    |  |  |  |
|------|----------------------------------------------------------------------|----------------------------------------------------------------------------------------------------|--|--|--|
| 2.   | Jelmagyarázat                                                        |                                                                                                    |  |  |  |
| 3.   | "Szerződés igénylési rendszer – Jogi Főosztály" munkafolyamat ábrája |                                                                                                    |  |  |  |
| 4.   | Folyamatle                                                           | épések5                                                                                                    |  |  |  |
| 4.1. | Belépés a I                                                          | Poszeidon rendszerbe 5                                                                                                    |  |  |  |
| 4.2. | Kezdőolda                                                            | l7                                                                                                    |  |  |  |
| 4.3. | A munkako                                                            | osárban lévő munkafolyamatok megtekintése8                                                                                                    |  |  |  |
| 4.4. | Funkciógo                                                            | mbok a Szignálások/Kapott menüponton9                                                                                                    |  |  |  |
| 4.5. | Funkciógo                                                            | mbok a DMS/Dokumentumok menüponton10                                                                                                    |  |  |  |
| 4.6. | A JFO Főos                                                           | ztályvezető által elvégzendő folyamatlépések a rendszerben                                                                                                    |  |  |  |
|      | 4.6.1.<br>sürgős hat                                                 | Döntés a megadott határidő elfogadásáról, új határidő megadása Döntés a kért<br>áridő elfogadásáról, vagy új határidő javaslat megfogalmazása                                          |  |  |  |
|      | 4.6.2.<br>válasszal e                                                | A JFO Főosztályvezető által javasolt/vállalt ügyintézési határidőt az Igénylő "Nem"<br>lutasította és új határidőt javasolt                                                            |  |  |  |
|      | 4.6.3.<br>válasszal e<br>megszakíto                                  | A JFO Főosztályvezető által javasolt/vállalt ügyintézési határidőt az Igénylő "Nem"<br>lutasította, a szerződéskötési szándéktól az Igénylő elállt, és a munkafolyamatot ezzel<br>otta |  |  |  |
|      | 4.6.4.<br>válasszal e                                                | A JFO Főosztályvezető által javasolt/vállalt ügyintézési határidőt az Igénylő "Igen"<br>Ifogadta                                                                                       |  |  |  |
|      | 4.6.5.<br>meghatáro                                                  | Döntés a feladat saját hatáskörben történő elvégzéséről, egyéb feladatvégző<br>ozása, szignálás                                                                                        |  |  |  |
|      | 4.6.6.                                                               | Egyéb bejövő rendszerüzenetek 45                                                                                                    |  |  |  |
| 5.   | Gyakran is                                                           | mételt kérdések (GYIK) 49                                                                                                    |  |  |  |

# 1. Bevezetés

Jelen dokumentum a "Pécsi Tudományegyetem "Szerződés igénylési rendszer – Jogi Főosztály" munkafolyamatainak a JFO Főosztályvezető által végrehajtandó lépéseit mutatja be. A dokumentumban való könnyebb kereshetőség érdekében nem javasoljuk az oktatóanyagot kinyomtatni.

# 2. Jelmagyarázat

|         | Fontos információk, hasznos tanácsok, illetve gyakori hibákra figyelmeztető instrukciók.                            |
|---------|----------------------------------------------------------------------------------------------------|
|         | A feladatok megoldását segítő, magyarázó szöveges leírások.                                                         |
| <b></b> | Poszeidon rendszerre utaló szimbólum. A leírtakat a Poszeidon rendszer megfelelő felületén találja a felhasználó.   |
| EMAIL   | Értesítő e-mail üzenetre utaló szimbólum. A leírtakat a levelezőrendszerben, e-mail formájában kapja a felhasználó. |

# 3. "Szerződés igénylési rendszer – Jogi Főosztály" munkafolyamat ábrája

Pécsi Tudományegyetem Szerződés igénylési rendszer – Jogi Főosztály workflow oktatási segédanyag

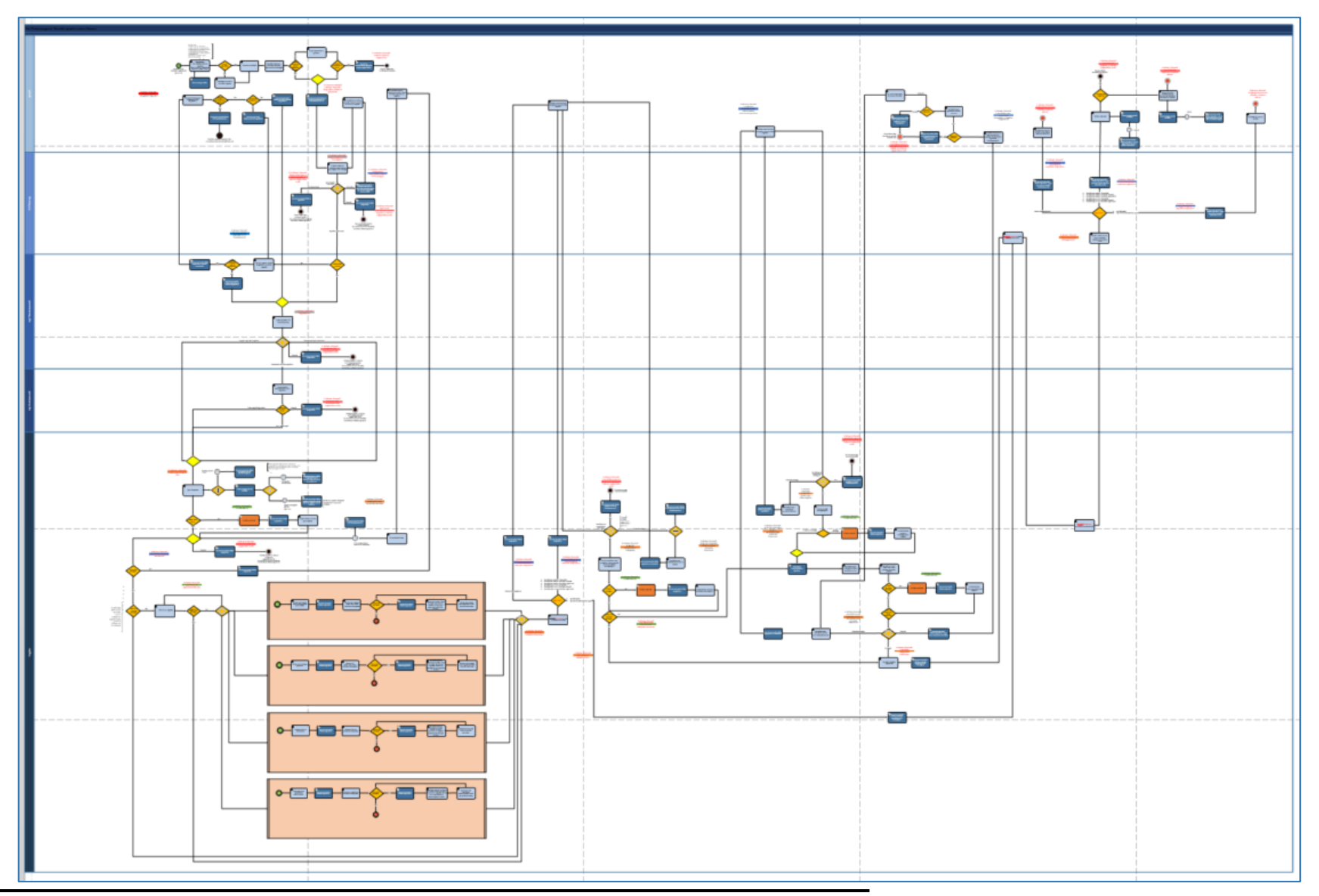

Oldalszám: 4 / 54

# 4. Folyamatlépések

### 4.1. Belépés a Poszeidon rendszerbe

A rendszer telepítését a helyi rendszergazda végzi, ha az IIIG munkatársai távoli eléréssel még nem tették meg.

A rendszert kizárólag belső hálózatról lehet elindítani, így amennyiben nem belső hálózatról kezdi meg a munkát, úgy előbb szükséges arra felcsatlakozni.

Indítsuk el a Start menüből a Cisco AnyConnect Secure Mobility Client alkalmazást.

| Ð         | り P 🗗            | Total Commander (x                             | 64) 10.00 - NEM REGIS | ZTRÁLT |                                              |
|-----------|------------------|------------------------------------------------|-----------------------|--------|----------------------------------------------|
| Fájl      | Összes           | Alkalmazások                                   | Dokumentumok          | Web    | Továbbiak 🕶 🛛 ··· 🗙                          |
| Új e-     | Legponto         | sabb egyezés                                   |                       |        |                                              |
| mail<br>> | S Ci<br>Cl<br>Al | i <b>sco</b> AnyConnect :<br>lient<br>kalmazás | Secure Mobility       |        | (*)                                          |
| netek     | Keresés a        | weben                                          |                       |        | Cisco AnyConnect Secure Mobility Client      |
| ett úzei  | ,⊖ Cisc          | o - Webes találatok                            |                       | >      | Alkalmazás                                   |
| seérkeze  |                  |                                                |                       |        |                                              |
|           |                  |                                                |                       |        | Viegrynas     Futtatás rendszernazdaként     |
|           |                  |                                                |                       |        | <ul> <li>Fáil helvének megnyitása</li> </ul> |
| -         |                  |                                                |                       |        | -⇔ Kitúzés a Start menübe                    |
|           |                  |                                                |                       |        | -🏳 Rögzítés a tálcán                         |
|           |                  |                                                |                       |        | 🗓 Eltávolitás                                |
|           |                  |                                                |                       |        |                                              |
| RR        |                  |                                                |                       |        |                                              |
|           |                  |                                                |                       |        |                                              |
|           |                  |                                                |                       |        |                                              |
| Elemek:   | ₽ Cisc           | o AnyConnect See                               | cure Mobility Clier   | nt     |                                              |
|           |                  |                                                |                       |        |                                              |

Az alkalmazás megnyitása után kattintsunk a Connect gombra.

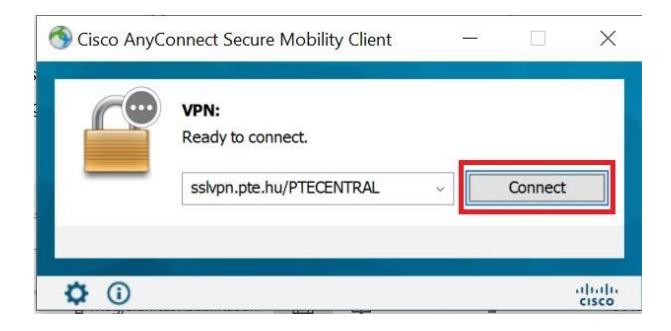

Írjuk be saját azonosítónkat és a hozzá tartozó jelszót, és kattintsunk az OK gombra.

| Please enter | your username and password. |
|--------------|-----------------------------|
| Username:    | saját EHA/Neptun            |
| Password:    | ****                        |
| Password:    | ******                      |

A Poszeidon rendszerbe a belépés a C:\Poszeidon.NET\Poszeidon.exe indításával, vagy az asztalon lévő parancsikonnal lehetséges. Első körben csak az azonosítás történik meg.

|                                               | Azonosító: | SAJÁT EHA/NEPTUN |
|-----------------------------------------------|------------|------------------|
| <b>POSZEIDON</b>                              | Jelszó:    | ••••••           |
| (EKEIDR)<br>Irat és Dokumentumkezelő rendszer |            |                  |
| 3.791.9.3                                     |            | Bejelentkezés    |

A sikeres azonosítást követően van lehetőség a szerepkör kiválasztására és a nyelv beállítására. Többnyire egy felhasználó egy szerepkörrel rendelkezik, a Szerződésigénylési rendszer – Jogi Főosztály elnevezésű Workflow használatához a WF kezelő kifejezéssel ellátott szerepkört kell kiválasztani. A nyelv alapértelmezetten Hivatalos, vagyis magyar.

| POSZEIDON                                     | Szerver:<br>Azonosító:<br>Jelszó: | ELES  SAJÁT EHA/NEPTUN                            |
|-----------------------------------------------|-----------------------------------|---------------------------------------------------|
| (EKEIDR)<br>Irat és Dokumentumkezelő rendszer | Szerepkör:<br>Nyelv:              | Iktató/Ügyintéző/WF kezelő (Ikta 💌<br>Hivatalos 💌 |
| 3.791.9.9                                     | L                                 | Belépés                                           |
|                                               |                                   | Kijelentkezés                                     |
| Utolsó belépés dátuma: 2022.07.20. 09:47:33   |                                   |                                                   |

## 4.2. Kezdőoldal

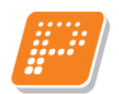

A Poszeidon kezdő oldala az úgynevezett összesített információk oldala. Minden programindítást követően ezt a képernyőt látja a felhasználó. Ezen az oldalon csak általános, és leginkább iratkezeléssel kapcsolatos adatokat közöl a program.

Erről a menüpontról a bal oldali menüsor segítségével léphetünk tovább (lásd.: következő fejezet).

| POSZEIDON     (EKEIDR)     at és Dokumentumkezelő rendszer              | Kedves Rapcsákné Schmid<br>Önnek a következő teendő | lt Judit Evelin!<br>i vannak a rendszerbe | :n:           |        |                        |   | Friss | it |
|-------------------------------------------------------------------------|-----------------------------------------------------|-------------------------------------------|---------------|--------|------------------------|---|-------|----|
| Saját menü Altalános menü                                               | Tájékoztatások                                      |                                           |               |        |                        |   |       |    |
|                                                                         | Új kapott tájékoztatások                            |                                           | 0             |        |                        |   |       |    |
| <ul> <li>Érkeztetés</li> <li>Keresés</li> </ul>                         | Lezáratlan kapott tájékoztatáso                     | k:                                        | 25            | -      |                        |   |       |    |
| Saját                                                                   | Lejárt határidejű kapott tájékozt                   | atások:                                   | 7             |        |                        |   |       |    |
| latok                                                                   | Lezáratlan ki írt tájékoztatások:                   |                                           | 0             |        |                        |   |       |    |
| DMS                                                                     | Lejárt határidejű ki írt tájékoztata                | isok:                                     | 0             |        |                        |   |       |    |
| Cooportos műveletek<br>Ogyiratok                                        | Közelgő határidejű kapott tájéke                    | oztatások:                                | 0             |        |                        |   |       |    |
| <ul> <li>Szervezeti egység postái</li> <li>Személyes postáim</li> </ul> | Hatándő                                             |                                           |               |        |                        | J |       |    |
| Partnerek                                                               |                                                     | Közelgő:                                  | Lejárt:       |        |                        |   |       |    |
| <b>†</b>                                                                | Ogyiratok:                                          | 0                                         | 33            |        | Adattulajdonosa vagyok |   |       |    |
|                                                                         | Iratok:                                             | 0                                         | • 0           |        | Ogyintézője vagyok     |   |       |    |
| •                                                                       | Matenális példányok:                                | 0 <                                       | j= 0          |        | Hozzáférője vagyok     |   |       |    |
| Menüsor                                                                 | Várható posták                                      |                                           |               |        |                        | ] |       |    |
|                                                                         |                                                     | (* Sajāt                                  | (* Szervezeti | egység |                        |   |       |    |
|                                                                         |                                                     | Új                                        | Összes        |        |                        |   |       |    |
|                                                                         | Kuldemenyek:                                        | 0                                         | -             |        |                        |   |       |    |
|                                                                         | Materiális példányok:                               | 0                                         | 3             | -      |                        |   |       |    |
|                                                                         | Ogyiratok:                                          | 0                                         | 1             |        |                        |   |       |    |
|                                                                         | Borítékok:                                          | 0                                         | 0             | -      |                        |   |       |    |
|                                                                         | KÉR küldemény (nem kezelt)                          | 0                                         | 0             | -      |                        |   |       |    |

### 4.3. A munkakosárban lévő munkafolyamatok megtekintése

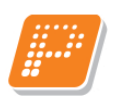

- 1. A bal oldali menüsorban kattintsunk a "Szignálások" menüpont előtt található kis + jelre.
- 2. A lenyíló almenük közül kattintsunk a "Kapott" menüpontra. (A menüpont előtt található + jelet már ne nyissuk le, a "Kapott" menüponton dolgozzunk, a hozzá tartozó almenüket ne nyissunk meg / nem kell használnunk).
- 3. Ez a felület (tehát a Szignálások/Kapott menüpont) az ún. <u>munkakosár</u>, itt tekinthetjük meg a ránk váró, elvégzendő feladatokat.
- 4. A listában minden sor egy-egy munkafolyamatot (azaz egy-egy elvégzendő feladatot jelent). Kattintsunk a listában arra a munkafolyamatra, amellyel tovább szeretnénk dolgozni (fontos, hogy ne pipáljuk be a sor előtti jelölőnégyzetet!).
- 5. A program ekkor a képernyő alsó részében leírja nekünk az elvégzendő lépések sorát. Először olvassuk végig az összes felsorolt lépést, majd soronként haladva (a leírásban szereplő sorrenden) hajtsuk végre az egyes lépéseket.

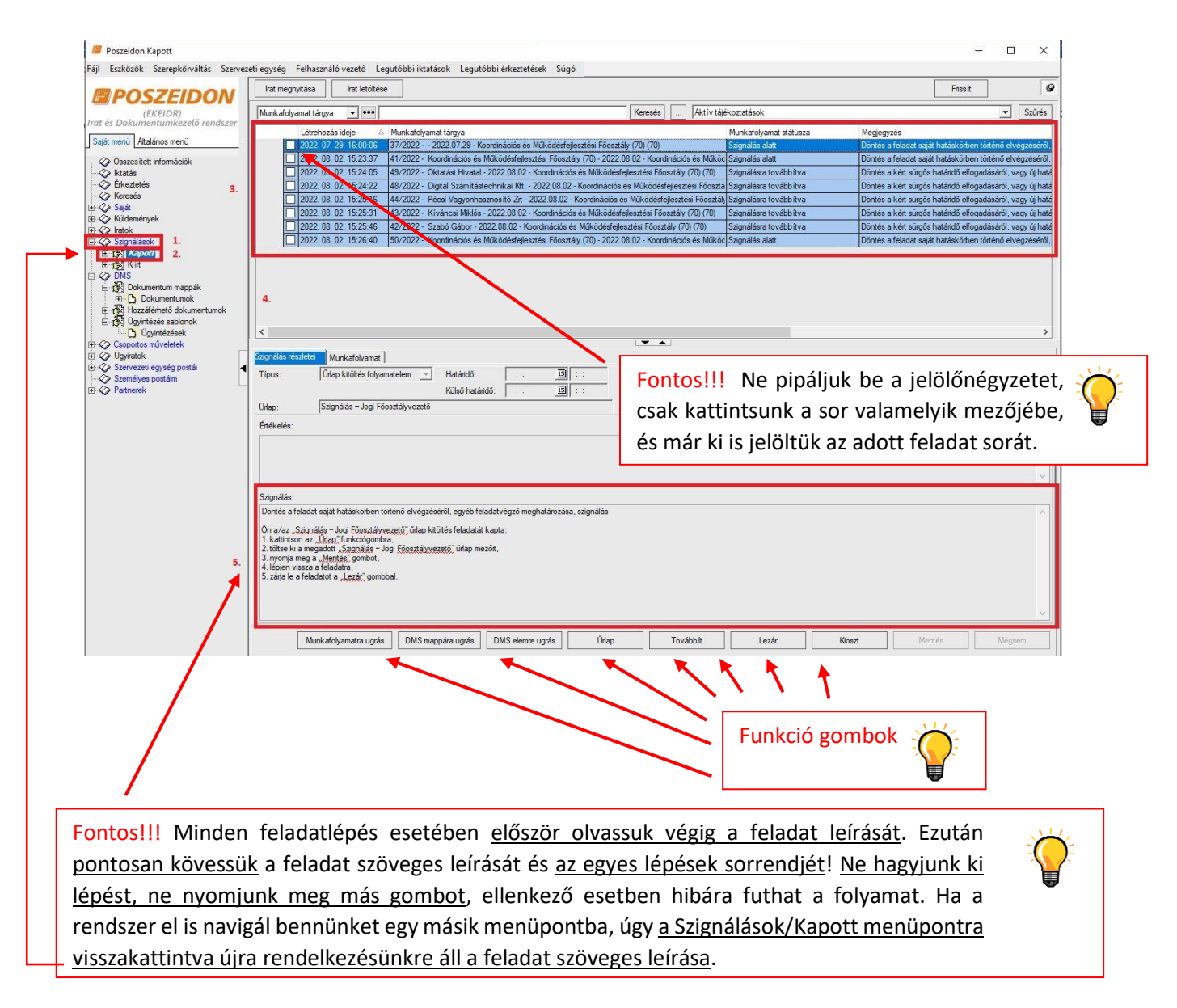

# 4.4. Funkciógombok a Szignálások/Kapott menüponton

| DMS mappára ugrás   | A gomb megnyomására átléptet bennünket a program a DMS/Dokumentumok<br>menübe, a munkafolyamathoz létrehozott Dokumentum mappába. Ezt a gombot<br>akkor használjuk, ha meg szeretnénk tekinteni egy meglévő állományt, vagy fel<br>szeretnénk tölteni egy új fájl a Dokumentum mappába.                                                                                                    |
|---------------------|----------------------------------------------------------------------------------------------------|
| DMS elemre ugrás    | A gomb megnyomására átléptet bennünket a program a DMS/Dokumentumok<br>menübe, a munkafolyamathoz létrehozott Dokumentum mappán belül egy<br>meghatározott állományra. Ezt a gombot akkor használjuk, ha a feladat leírásában<br>ez a gomb megnyomása szerepel. Egyéb esetben használjuk a DMS mappára<br>ugrás gombot.                                                                                                    |
| Űrlap               | A gomb megnyomásával tudjuk megjeleníteni az igényhez kitöltött igénylőlapot, illetve a döntési/továbblépési lehetőségeket tartalmazó felülete(ke)t.                                                                                                    |
| Szerkeszt           | Bizonyos feladatoknál szerepel a funkció gombok között. Ezt a gombot akkor használjuk, ha a feladat leírásában ez a gomb megnyomása szerepel.                                                                                                    |
| Lezár               | Minden feladat esetében a Lezár gomb megnyomásával jelezhetjük a programnak,<br>hogy elvégeztük a feladattal járó teendőket, és szeretnénk lezárni az adott<br>feladatot. A gomb megnyomása után a "Mentés" gombbal tudjuk véglegesíteni a<br>műveletet.                                                                                                    |
| Mentés              | A Lezár gomb megnyomása után a "Mentés" gombbal tudjuk véglegesíteni feladat lezárását.                                                                                                    |
| Mégsem              | Abban az esetben, ha az aktuális műveletünket mégsem szeretnénk menteni, úgy használjuk a Mégsem funkciógombot a visszalépéshez.                                                                                                    |
| Tovább ít<br>Kioszt | A "Továbbít" és a "Kioszt" gombok segítségével továbbíthatjuk a Szignálsok/Kapott menüpontban kijelölt feladatot más személy vagy személyek számára. A gombok közötti különbség az, hogy a "Továbbít" gomb alkalmazásakor a kiválasztott feladat lezáródik nálunk és eltűnik a feladataink listájából, míg a "Kioszt" gomb alkalmazásakor a feladat nem záródik le, és nem tűnik el a feladatok listájából.<br>A "Továbbít" vagy a "Kioszt" gombra kattintva a "Mentés" gomb megnyomása után, a program egy kérdést tesz fel, hogy csoportosan szeretnénk-e kiválasztani a feladatvégzőket, akinek a kiírt feladatot továbbítani vagy kiosztani szeretnénk.<br>A "Nem" gombra kattintva megjelennek intézményünk alkalmazottai, és így közülük választhatunk ki feladatvégző személyt, vagy személyeket. A választólistában az "OK" gombbal hagyjuk jóvá a hozzárendelést. Ekkor a "Feladatvégző" mező töltődik az általunk kiválasztott munkatárs nevével. |

# 4.5. Funkciógombok a DMS/Dokumentumok menüponton

| Új dokumentum | A gomb megnyomásával lehetőségünk van új elektronikus állomány(ok) csatolására a munkafolyamathoz létrehozott Dokumentum mannába                                                                                                    |  |  |  |  |  |
|---------------|----------------------------------------------------------------------------------------------------|--|--|--|--|--|
| Új verzió     | A gomb megnyomásával egy a Dokumentum mappába már (korábban felcsatolt)<br>meglévő fájl új verzióját tudjuk feltölteni (felülírva az előző verziót). Ezt a gombot<br>akkor használjuk, ha szeretnénk egy meglévő fájlt egy újabb változatára<br>lecserélni. Az így felülírt fájlok korábbi verziói nem vesznek el, azokat a<br>DMS/Dokumentumok/Verziók almenüben tárolja a program. |  |  |  |  |  |
| Szerkeszt     | A gomb megnyomásával lehetőségünk van a felcsatolt állomány bizonyos adatainak/beállításainak szerkesztésére.                                                                                                    |  |  |  |  |  |
| Feloldás      | Ha egy állományt véletlenül "Zárolt" státuszura állítottunk, és a feladat emiatt<br>nem zárható le, akkor a Dokumentumok menüponton az adott állományt kijelölve<br>nyomjuk meg a Feloldás gombot. Így visszaállítja a dokumentum státuszát a<br>rendszer, és az első lépéstől kezdve végrehajthatóvá válik a feladat.                                                               |  |  |  |  |  |
| Mentés        | Az állomány feltöltését, vagy az adott művelet mentését a "Mentés" gomb megnyomásával tudiuk véglegesíteni.                                                                                                    |  |  |  |  |  |
| Mégsem        | Abban az esetben, ha az aktuális műveletünket mégsem szeretnénk menteni, úgy használjuk a "Mégsem" funkciógombot a visszalépéshez.                                                                                                    |  |  |  |  |  |

### 4.6. A JFO Főosztályvezető által elvégzendő folyamatlépések a rendszerben

A JFO Vezető munkakosarába kizárólag olyan folyamatlépések kerülhetnek, amelyek elvégzése a JFO vezetőség hatáskörébe tartoznak. Fontos, hogy a rendszer nem minden feladat esedékességéről küld figyelmeztető üzenetet, így minden nap be kell lépni, és ellenőrizni kell, hogy érkezett-e új elvégzendő feladat. Az alábbi táblázat egy munkafolyamattal kapcsolatos összes lehetséges feladatot tartalmazza, amelyből a JFO Vezető a szürkével megjelölt folyamatlépések (sorok) elvégzésére jogosult a rendszerben.

| A feladatlépés megnevezése                        | A munkafolyamat<br>státusza ennél a lépésnél | Illetékes /<br>Feladatvégző | Érkezik-e a rendszertől<br>értesítő üzenet a<br>feladat esedékességéről | Érkezik-e elvégzendő feladat a<br>Poszeidonban, és ha igen, mi vele a<br>teendő?                                                                                                    |
|---------------------------------------------------|----------------------------------------------|-----------------------------|-------------------------------------------------------------------------|----------------------------------------------------------------------------------------------------|
| Új munkafolyamat indítása                         |                                              | Igénylő                     | nem                                                                     | Itt még nem érkezik elvégzendő<br>feladat, ez az első lépés, ahol az<br>Igénylőnek létre kell hozni magát a<br>munkafolyamatot a DMS/Ügyintézés<br>sablonok / Ügyintézések menüpontban<br>az Új gomb megnyomásával, majd<br>meg kell adnia a munkafolyamat<br>tárgyát egy szöveges mezőben.     |
| Igénylőlap kitöltése                              | Az igénylőlap kitöltése az<br>igénylő által  | Igénylő                     | nem                                                                     | Igen, az Igénylőnek be kell lépnie a<br>Poszeidon Szignálások/Kapott<br>menüpontjába, majd az adott igénynek<br>megfelelően ki kell töltenie az<br>Igénylőlap (releváns) mezőit. Ezt<br>követően (de még ugyanennél a<br>feladatlépésnél) döntenie kell a helyi<br>egyeztetés szükségességéről. |
| Sürgősséggel kapcsolatos<br>információk rögzítése | Az igénylőlap kitöltése az<br>igénylő által  | Igénylő                     | nem                                                                     | Ilyen feladat akkor érkezik a<br>rendszertől, ha az Igénylő az<br>igénylőlapon sürgős ügyintézést jelölt<br>be. Az Igénylőnek indokolnia kell<br>feladat sürgősségét és meg kell adnia a<br>sürgősségi (elkészítési) határidőt.                                                                 |

| Szükséges dokumentumok,<br>mellékletek, előszerződések<br>csatolása                           | Az igénylőlap kitöltése az<br>igénylő által                                                | Igénylő       | nem  | Igen, az Igénylő lépjen be a Poszeidon<br>Szignálások/Kapott menüpontjába és<br>töltse fel az igényléshez csatolni kívánt<br>mellékleteket, fájlokat,<br>előszerződéseket stb.                                                                                                    |
|-----------------------------------------------------------------------------------------------|--------------------------------------------------------------------------------------------|---------------|------|----------------------------------------------------------------------------------------------------|
| zerződő fél adatainak ellenőrzése,<br>igénylőlap adattartalmának<br>jóváhagyása               | Az igénylőlap kitöltése az<br>igénylő által                                                | Igénylő       | nem  | Igen, egy utolsó ellenőrzési lehetőség<br>(igénylőlapra, megadott adatokra,<br>csatolmányokra vonatkozóan) az igény<br>JFO-ra történő beküldése előtt.                                                                                                    |
| Az igény egyeztetése az Igénylővel                                                            | Az igénylőlap kitöltése az<br>igénylő által                                                | Igénylő       | nem  | Ilyen feladat akkor érkezik a<br>rendszertől, ha az Igénylő az<br>igénylőlapon bejelölte, hogy helyi<br>egyeztetés szükséges az ügyben. Az<br>Igénylő be kell, hogy lépjen a<br>Poszeidon Szignálások/Kapott<br>menüpontjába, szükség esetén<br>nyomtassa ki a kitöltött igénylőlapot és<br>munkafolyamaton kívül folytassa le a<br>helyi egyeztetést. Ezt követően szükség<br>esetén módosítsa a kitöltött adatokat<br>és/vagy döntsön a feladat folytatásáról<br>(JFO-ra beküldés, vagy munkafolyamat<br>megszakítás). |
| Előzetes igényvizsgálat a rögzített<br>adatlap és mellékletek alapján a JFO<br>Titkárságán    | Az igény vizsgálata a JFO<br>Titkárság által                                               | JFO Titkárság | nem  | Igen, a JFO Titkárságnak be kell lépnie<br>a Poszeidon Szignálások/ Kapott<br>menüpontjába, és el kell bírálnia az oda<br>beérkezett igényeket (Igénylőlap,<br>valamint csatolmányok megtekintése és<br>döntés).                                                                                                    |
| Az igény az előzetes jogi kontroll<br>alapján "Az igény elutasítása<br>szükséges" értéket kap | Jogi kontroll<br>eredményeként a feladat<br>tárgytalan, a folyamat<br>megszakításra került | Igénylő       | igen | Nem, nincs teendő, a rendszer egy<br>tájékoztató üzenetet küld az Igénylőnek<br>(benne indoklással), hogy a                                                                                                    |

|                                                                                                    |                                                                                                    |                        |      | munkafolyamat a JFO Titkárság által megszakításra került.                                                                                                    |
|----------------------------------------------------------------------------------------------------|----------------------------------------------------------------------------------------------------|------------------------|------|----------------------------------------------------------------------------------------------------|
| Az igény az előzetes jogi kontroll<br>alapján "Téves igényfelvétel"<br>értéket kap                                     | Tévesen felvett igény,<br>a feladat tárgytalan.<br>Munkafolyamat<br>automatikus lezárása, hiba<br>üzenet küldése az<br>igénylőnek | Igénylő                | igen | Nem, nincs teendő, a rendszer egy<br>tájékoztató üzenetet küld az Igénylőnek<br>(benne indoklással), hogy a<br>munkafolyamat a JFO Titkárság által<br>megszakításra került.                                                                                                    |
| Az igény az előzetes jogi kontroll<br>alapján "Hiánypótlás szükséges"<br>értéket kap                                   | Az igénylőnek<br>hiánypótlásra küldve a<br>JFO Titkárságról                                                                       | Igénylő                | igen | Igen, egyrészt a rendszer egy<br>tájékoztató üzenetet küld az Igénylőnek<br>(benne indoklással), hogy a<br>munkafolyamattal kapcsolatban<br>hiánypótolnia kell. Ezzel<br>párhuzamosan az Igénylőnek be kell<br>lépnie a Poszeidon Szignálások/ Kapott<br>menüpontjába, és pótolnia kell azon<br>adatokat és/vagy elektronikus<br>állományokat, amelyeket a JFO<br>munkatársa kért. |
| Döntés a kért sürgős határidő<br>elfogadásáról, vagy új határidő<br>javaslat megfogalmazása                            | Döntés a határidő<br>elfogadásáról (JFO<br>Főosztályvezető)                                                                       | JFO<br>Főosztályvezető | nem  | Igen, a JFO vezetőnek be kell lépnie a<br>Poszeidon Szignálások/Kapott<br>menüpontjába, és el kell bírálnia az oda<br>beérkezett igényeket (Igénylőlap,<br>valamint csatolmányok megtekintése és<br>döntés).                                                                                                    |
| A sürgős jelzésű feladatra megadott<br>feldolgozási határidőt a JFO<br>Főosztályvezetője "Igen" válasszal<br>elfogadja | Döntés a határidő<br>elfogadásáról (JFO<br>Főosztályvezető)                                                                       | Igénylő                | igen | Nem, nincs teendő, a rendszer egy<br>tájékoztató üzenetet küld az<br>Igénylőnek, hogy a JFO<br>Főosztályvezetője elfogadta az<br>Igényléskor megadott sürgősségi<br>határidőt.                                                                                                    |

| A sürgős jelzésű feladatra megadott<br>feldolgozási határidőt a JFO<br>Főosztályvezetője "Nem" válasszal<br>elutasítja és új határidőt javasol                                                                                   | Döntés a határidő<br>elfogadásáról (Igénylő)                                                     | Igénylő                                   | igen | Igen, egyrészt a rendszer egy<br>tájékoztató üzenetet küld az<br>Igénylőnek, hogy a JFO<br>Főosztályvezető nem fogadta el az<br>igényléskor megadott sürgősségi<br>határidőt, és új határidőt javasolt. Ezzel<br>párhuzamosan az Igénylőnek be kell<br>lépnie a Poszeidon Szignálások/ Kapott<br>menüpontjába és döntenie kell az új<br>határidő elfogadásáról. |
|----------------------------------------------------------------------------------------------------|--------------------------------------------------------------------------------------------------|-------------------------------------------|------|----------------------------------------------------------------------------------------------------|
| A JFO Főosztályvezető által<br>javasolt/vállalt ügyintézési határidőt<br>az Igénylő "Nem" válasszal<br>elutasította és új határidőt javasolt                                                                                     | Döntés a határidő<br>elfogadásáról (JFO<br>Főosztályvezető)                                      | JFO<br>Főosztályvezető                    | igen | Igen, a JFO Főosztályvezetőnek be kell<br>lépnie a Poszeidon Szignálások/Kapott<br>menüpontjába, és el kell bírálnia az<br>Igénylő által megadott határidőt<br>(Igénylőlap, valamint csatolmányok<br>megtekintése és döntés).                                                                                                    |
| A JFO Főosztályvezető által<br>javasolt/vállalt ügyintézési határidőt<br>az Igénylő "Nem" válasszal<br>elutasította, a szerződéskötési<br>szándéktól az Igénylő elállt, és a<br>munkafolyamatot ezzel<br>megszakította           | Szerződés megkötése<br>tárgytalanná vált, a<br>munkafolyamat<br>automatikusan lezárásra<br>kerül | JFO<br>Főosztályvezető /<br>JFO Titkárság | igen | Nem, nincs teendő, a rendszer egy<br>tájékoztató üzenetet küld a Jogi<br>Főosztályvezetőnek, valamint a JFO<br>Titkárságnak, hogy a munkafolyamat<br>az Igénylő által végleg megszakításra<br>került.                                                                                                    |
| A JFO Főosztályvezető által<br>javasolt/vállalt ügyintézési határidőt<br>az Igénylő "Igen" válasszal<br>elfogadta, Döntés a feladat saját<br>hatáskörben történő elvégzéséről,<br>egyéb feladatvégző meghatározása,<br>szignálás | Szignálás alatt                                                                                  | JFO<br>Főosztályvezető                    | igen | Igen, a JFO Főosztályvezetőnek be kell<br>lépnie a Poszeidon Szignálások/ Kapott<br>menüpontba és el kell végeznie a sürgős<br>feladat szignálását (elutasítás, vagy<br>ügyintézőre szignálás).                                                                                                    |
| Döntés a feladat saját hatáskörben<br>történő elvégzéséről, egyéb                                                                                                    | Szignálás alatt                                                                                  | JFO<br>Főosztályvezető                    | nem  | Igen, a JFO Főosztályvezetőnek be kell<br>lépnie a Poszeidon Szignálások/ Kapott<br>menüpontba és el kell végeznie az                                                                                                    |

| feladatvégző meghatározása,<br>szignálás                                                                                    |                                                                                               |                            |      | általános feladat szignálását (elutasítás, vagy ügyintézőre szignálás).                                                                                                    |
|----------------------------------------------------------------------------------------------------|-----------------------------------------------------------------------------------------------|----------------------------|------|----------------------------------------------------------------------------------------------------|
| Az igényt a JFO Főosztályvezetője<br>szignáláskor véglegesen elutasítja és<br>ezzel a munkafolyamat<br>megszakításra került | A feladat tárgytalan, a<br>folyamat<br>a JFO Főosztályvezető<br>által<br>megszakításra került | Igénylő                    | igen | Nem, nincs teendő, a rendszer egy<br>tájékoztató üzenetet küld az<br>Igénylőnek, hogy a JFO<br>Főosztályvezetője szignáláskor<br>(indoklással) véglegesen elutasítja az<br>igényt és ezzel a munkafolyamat<br>megszakításra került.                                                                                                    |
| Az igény a JFO Főosztályvezetője<br>által szignálásra kerül                                                                 | Az igény jogi feldolgozás<br>alatt                                                            | Igénylő / JFO<br>Titkárság | igen | Nem, nincs teendő, a rendszer egy<br>tájékoztató üzenetet küld az<br>Igénylőnek, valamint a JFO<br>Titkárságnak, hogy a JFO<br>Főosztályvezetője ügyintézőre<br>szignálta a feladatot (az üzenet<br>szövegében szerepel a munkafolyamat<br>azonosítója, tárgya, valamint a jogász<br>neve). A jogász megkapja a feladatot és<br>megkezdi annak feldolgozását. |
| Az igényt a JFO Osztályvezetője<br>szignáláskor véglegesen elutasítja és<br>ezzel a munkafolyamat<br>megszakításra került   | A feladat tárgytalan, a<br>folyamat<br>a JFO Osztályvezető által<br>megszakításra került      | Igénylő                    | igen | Nem, nincs teendő, a rendszer egy<br>tájékoztató üzenetet küld az<br>Igénylőnek, hogy a JFO<br>Osztályvezetője szignáláskor<br>(indoklással) véglegesen elutasítja az<br>igényt és ezzel a munkafolyamat<br>megszakításra került.                                                                                                    |
| Az igényt a JFO Osztályvezetője<br>által szignálásra kerül                                                                  | Az igény jogi feldolgozás<br>alatt                                                            | Igénylő                    | igen | Nem, nincs teendő, a rendszer egy<br>tájékoztató üzenetet küld az<br>Igénylőnek, valamint a JFO<br>Titkárságnak, hogy a JFO<br>Osztályvezetője ügyintézőre szignálta a<br>feladatot (az üzenet szövegében<br>szerepel a munkafolyamat azonosítója,                                                                                                    |

|                                                                                                    |                                                                                |         |      | tárgya, valamint a jogász neve). A<br>jogász megkapja a feladatot és<br>megkezdi annak feldolgozását.                                                                                                    |
|----------------------------------------------------------------------------------------------------|--------------------------------------------------------------------------------|---------|------|----------------------------------------------------------------------------------------------------|
| Igény feldolgozása                                                                                                    | Az igény jogi feldolgozás<br>alatt                                             | Jogász  | nem  | Igen, A Jogásznak be kell lépnie a<br>Poszeidon Szignálások/Kapott<br>menüpontjába, és meg kell kezdenie a<br>beérkezett igény feldolgozását<br>(Igénylőlap, valamint csatolmányok<br>megtekintése és döntés).                                                                              |
| Az igényt a jogász az igény<br>feldolgozásakor véglegesen<br>elutasítja és ezzel a munkafolyamat<br>megszakításra került             | A feladat tárgytalan, a<br>folyamat<br>a Jogász által<br>megszakításra került. | Igénylő | igen | Nem, nincs teendő, a rendszer egy<br>tájékoztató üzenetet küld az<br>Igénylőnek, hogy a Jogász az igényt<br>(indoklással) véglegesen elutasítja és<br>ezzel a munkafolyamat megszakításra<br>került.                                                                                        |
| Az igény fordítás alatt                                                                                                    | Fordítás alatt (1)                                                             | Igénylő | igen | Nem, nincs teendő, a rendszer egy<br>tájékoztató üzenetet küld az<br>Igénylőnek, hogy az igényt (szerződést)<br>a jogász fordításra küldte.                                                                                                    |
| Fordítás feltöltése, lefordított igény<br>vizsgálata                                                                                 | Fordítás alatt (1)                                                             | Jogász  | nem  | Igen, a Jogásznak be kell lépnie a<br>Poszeidon Szignálások/Kapott<br>menüpontjába, fel kell töltenie a<br>lefordított dokumentumot és döntenie<br>kell a további teendőkről (hiánypótlás<br>és/vagy külső partner bevonása).                                                               |
| Szerződéstervezettel kapcsolatos<br>pontosítás, hiányzó információ,<br>dokumentum megadása a jogi<br>ügyintéző visszajelzése alapján | Hiánypótláson a szakmai<br>szervezetnél                                        | Igénylő | igen | Igen, egyrészt a rendszer egy<br>tájékoztató üzenetet küld az Igénylőnek<br>(benne indoklással), hogy a<br>munkafolyamattal kapcsolatban<br>hiánypótolnia kell. Ezzel<br>párhuzamosan az Igénylőnek be is kell<br>lépnie a Poszeidon Szignálások/Kapott<br>menüpontjába, pótolnia kell azon |

|                                                                                                    |                                                 |         |      | adatokat és/vagy elektronikus<br>állományokat, amelyeket a JFO<br>munkatársa kért.                                                                                                    |
|----------------------------------------------------------------------------------------------------|-------------------------------------------------|---------|------|----------------------------------------------------------------------------------------------------|
| Hiánypótlás ellenőrzése                                                                                  | Az igénylőtől kapott<br>hiánypótlás ellenőrzése | Jogász  | nem  | Igen, a Jogásznak be kell lépnie a<br>Poszeidon Szignálások/Kapott<br>menüpontjába, meg kell néznie az<br>igénylőlapot, valamint a csatolt<br>állományokat, és döntenie kell a<br>további teendőkről (hiánypótlás<br>és/vagy külső partner bevonása).                                                                                                    |
| Külső partner bevonása                                                                                   | Engedélyeztetés,<br>egyeztetés (külső) alatt    | Jogász  | nem  | Igen, a Jogásznak be kell lépnie a<br>Poszeidon Szignálások/Kapott<br>menüpontjába és döntenie kell, hogy<br>mely külső partnerrel szükséges<br>munkafolyamaton (workflow-n) kívül<br>felvenni a kapcsolatot. (Lehetőségek:<br>Belső egyetemi szervezeti egység,<br>külső szerv/hatóság, egyetemi<br>felsővezetés, vagy felettes szerv).                                                                                     |
| Más szervezeti egység részére<br>adatszolgáltatás kérés elküldése                                        | Engedélyeztetés,<br>egyeztetés (külső) alatt    | Jogász  | nem  | Igen, a Jogásznak munkafolyamaton<br>(workflow-n) kívül kezdeményeznie<br>kell a kapcsolatfelvételt, majd be kell<br>lépnie a Poszeidon Szignálások/ Kapott<br>menüpontjába és le kell dokumentálnia<br>a kapcsolatfelvételt a rendszerben is (fel<br>kell töltenie fel a munkafolyamathoz<br>tartozó dokumentum mappába a<br>kiküldött levelet, egyéb dokumentumot<br>vagy a telefonbeszélgetésről készült<br>feljegyzést). |
| A jogász az igény ügyintézése során<br>más (egyetemi belső) szervezeti<br>egység adatszolgáltatását kéri | Engedélyezetetés,<br>egyeztetés (külső) alatt   | Igénylő | igen | Nem, nincs teendő, a rendszer egy<br>tájékoztató üzenetet küld az<br>Igénylőnek, hogy az igényt a jogász                                                                                                    |

|                                                                                                    |                                              |         |      | külső engedélyeztetésre/egyezetetésre küldte.                                                                                                    |
|----------------------------------------------------------------------------------------------------|----------------------------------------------|---------|------|----------------------------------------------------------------------------------------------------|
| Más szervezeti egységtől<br>visszaérkezett válasz feltöltése és<br>feldolgozása                                                                    | Engedélyeztetés,<br>egyeztetés (külső) alatt | Jogász  | nem  | Igen, a Jogásznak be kell lépnie a<br>Poszeidon Szignálások/Kapott<br>menüpontjába, fel kell töltenie a más<br>szervezeti egységtől érkezett választ a<br>dokumentum mappába és döntenie kell<br>az űrlapon, hogy szükséges e<br>hiánypótlást kérni az Igénylőtől.                                                                                                    |
| Szerződéstervezettel kapcsolatos<br>pontosítás, hiányzó információ,<br>dokumentum megadása más<br>szervezeti egység adatszolgáltatását<br>követően | Engedélyeztetés,<br>egyeztetés (külső) alatt | Igénylő | igen | Igen, egyrészt a rendszer egy<br>tájékoztató üzenetet küld az Igénylőnek<br>(benne indoklással), hogy a<br>munkafolyamattal kapcsolatban<br>hiánypótolnia kell. Ezzel<br>párhuzamosan az Igénylőnek be is kell<br>lépnie a Poszeidon Szignálások/Kapott<br>menüpontjába és pótolnia kell azon<br>adatokat és/vagy elektronikus<br>állományokat, amelyeket a JFO<br>munkatársa kért. |
| Más szervezeti egység<br>adatszolgáltatását követő<br>hiánypótlás ellenőrzése                                                                      | Engedélyeztetés,<br>egyeztetés (külső) alatt | Jogász  | nem  | Igen, a Jogásznak be kell lépnie a<br>Poszeidon Szignálások/Kapott<br>menüpontjába, fel kell töltenie az<br>Igénylőtől érkezett hiánypótlást a<br>dokumentum mappába és döntenie kell,<br>hogy szükséges-e ismét további<br>hiánypótlást kérni az Igénylőtől.                                                                                                    |
| Külső szervvel/Hatósággal<br>egyeztetés                                                                                                    | Engedélyeztetés,<br>egyeztetés (külső) alatt | Jogász  | nem  | Igen, a Jogásznak munkafolyamaton<br>(workflow-n) kívül kezdeményeznie<br>kell a kapcsolatfelvételt, majd be kell<br>lépnie a Poszeidon Szignálások/ Kapott<br>menüpontjába és le kell dokumentálnia<br>a kapcsolatfelvételt a rendszerben is (fel                                                                                                    |

|                                                                                                    |                                               |         |      | kell töltenie fel a munkafolyamathoz<br>tartozó dokumentum mappába a<br>kiküldött levelet, egyéb dokumentumot<br>vagy a telefonbeszélgetésről készült<br>feljegyzést).                                                                                                    |
|----------------------------------------------------------------------------------------------------|-----------------------------------------------|---------|------|----------------------------------------------------------------------------------------------------|
| A jogász az igény ügyintézése során<br>külső szerv / hatóság<br>adatszolgáltatását kéri                                                                 | Engedélyezetetés,<br>egyeztetés (külső) alatt | Igénylő | igen | Nem, nincs teendő, a rendszer egy<br>tájékoztató üzenetet küld az<br>Igénylőnek, hogy az igényt a jogász<br>külső engedélyeztetésre/egyezetetésre<br>küldte.                                                                                                    |
| Külső szervtől visszaérkezett válasz<br>feltöltése és feldolgozása                                                                                      | Engedélyeztetés,<br>egyeztetés (külső) alatt  | Jogász  | nem  | Igen, a Jogásznak be kell lépnie a<br>Poszeidon Szignálások/Kapott<br>menüpontjába, fel kell töltenie a külső<br>szertől/hatóságtól érkezett választ a<br>dokumentum mappába és döntenie kell<br>az űrlapon, hogy szükséges e<br>hiánypótlást kérni az Igénylőtől.                                                                                                    |
| Szerződéstervezettel kapcsolatos<br>pontosítás, hiányzó információ,<br>dokumentum megadása külső<br>szervvel/hatósággal történt<br>egyeztetést követően | Engedélyeztetés,<br>egyeztetés (külső) alatt  | Igénylő | igen | Igen, egyrészt a rendszer egy<br>tájékoztató üzenetet küld az Igénylőnek<br>(benne indoklással), hogy a<br>munkafolyamattal kapcsolatban<br>hiánypótolnia kell. Ezzel<br>párhuzamosan az Igénylőnek be is kell<br>lépnie a Poszeidon Szignálások/Kapott<br>menüpontjába és pótolnia kell azon<br>adatokat és/vagy elektronikus<br>állományokat, amelyeket a JFO<br>munkatársa kért. |
| Külső szervvel/Hatósággal történt<br>egyeztetést követő hiánypótlás<br>ellenőrzése                                                                      | Engedélyeztetés,<br>egyeztetés (külső) alatt  | Jogász  | nem  | Igen, a Jogásznak be kell lépnie a<br>Poszeidon Szignálások/Kapott<br>menüpontjába, fel kell töltenie az<br>Igénylőtől érkezett hiánypótlást a<br>dokumentum mappába és döntenie kell,                                                                                                    |

|                                                                                                    |                                               |         |      | hogy szükséges-e ismét további hiánypótlást kérni az Igénylőtől.                                                                                                    |
|----------------------------------------------------------------------------------------------------|-----------------------------------------------|---------|------|----------------------------------------------------------------------------------------------------|
| Felsővezetői döntés előterjesztése                                                                                               | Engedélyeztetés,<br>egyeztetés (külső) alatt  | Jogász  | nem  | Igen, a Jogásznak munkafolyamaton<br>(workflow-n) kívül kezdeményeznie<br>kell a kapcsolatfelvételt, majd be kell<br>lépnie a Poszeidon Szignálások/ Kapott<br>menüpontjába és le kell dokumentálnia<br>a kapcsolatfelvételt a rendszerben is (fel<br>kell töltenie fel a munkafolyamathoz<br>tartozó dokumentum mappába a<br>kiküldött levelet, egyéb dokumentumot<br>vagy a telefonbeszélgetésről készült<br>feljegyzést). |
| A jogász az igényt felsővezető általi<br>engedélyezési folyamatra küldi                                                          | Engedélyezetetés,<br>egyeztetés (külső) alatt | Igénylő | igen | Nem, nincs teendő, a rendszer egy<br>tájékoztató üzenetet küld az<br>Igénylőnek, hogy az igényt a jogász<br>külső engedélyeztetésre/egyezetetésre<br>küldte.                                                                                                    |
| Felsővezetői döntés feltöltése és<br>feldolgozása                                                                                | Engedélyeztetés,<br>egyeztetés (külső) alatt  | Jogász  | nem  | Igen, a Jogásznak be kell lépnie a<br>Poszeidon Szignálások/Kapott<br>menüpontjába, fel kell töltenie a<br>felsővezetéstől érkezett választ a<br>dokumentum mappába és döntenie kell<br>az űrlapon, hogy szükséges e<br>hiánypótlást kérni az Igénylőtől.                                                                                                    |
| Szerződéstervezettel kapcsolatos<br>pontosítás, hiányzó információ,<br>dokumentum megadása felsővezetői<br>döntéshozást követően | Engedélyezetetés,<br>egyeztetés (külső) alatt | Igénylő | igen | Igen, egyrészt a rendszer egy<br>tájékoztató üzenetet küld az Igénylőnek<br>(benne indoklással), hogy a<br>munkafolyamattal kapcsolatban<br>hiánypótolnia kell. Ezzel<br>párhuzamosan az Igénylőnek be is kell<br>lépnie a Poszeidon Szignálások/Kapott<br>menüpontjába és pótolnia kell azon                                                                                                    |

|                                                                               |                                               |         |      | adatokat és/vagy elektronikus<br>állományokat, amelyeket a JFO<br>munkatársa kért.                                                                                                    |
|-------------------------------------------------------------------------------|-----------------------------------------------|---------|------|----------------------------------------------------------------------------------------------------|
| Felsővezetői döntéshozást követő<br>hiánypótlás ellenőrzése                   | Engedélyeztetés,<br>egyeztetés (külső) alatt  | Jogász  | nem  | Igen, a Jogásznak be kell lépnie a<br>Poszeidon Szignálások/Kapott<br>menüpontjába, fel kell töltenie az<br>Igénylőtől érkezett hiánypótlást a<br>dokumentum mappába és döntenie kell,<br>hogy szükséges-e ismét további<br>hiánypótlást kérni az Igénylőtől.                                                                                                    |
| Felettes szerv felé engedélyezés<br>kezdeményezése                            | Engedélyeztetés,<br>egyeztetés (külső) alatt  | Jogász  | nem  | Igen, a Jogásznak munkafolyamaton<br>(workflow-n) kívül kezdeményeznie<br>kell a kapcsolatfelvételt, majd be kell<br>lépnie a Poszeidon Szignálások/ Kapott<br>menüpontjába és le kell dokumentálnia<br>a kapcsolatfelvételt a rendszerben is (fel<br>kell töltenie fel a munkafolyamathoz<br>tartozó dokumentum mappába a<br>kiküldött levelet, egyéb dokumentumot<br>vagy a telefonbeszélgetésről készült<br>feljegyzést). |
| A jogász az igényt felettes szerv<br>általi engedélyezési folyamatra<br>küldi | Engedélyezetetés,<br>egyeztetés (külső) alatt | Igénylő | igen | Nem, nincs teendő, a rendszer egy<br>tájékoztató üzenetet küld az<br>Igénylőnek, hogy az igényt a jogász<br>külső engedélyeztetésre/egyezetetésre<br>küldte.                                                                                                    |
| Felettes szerv engedélyének<br>feltöltése és feldolgozása                     | Engedélyeztetés,<br>egyeztetés (külső) alatt  | Jogász  | nem  | Igen, a Jogásznak be kell lépnie a<br>Poszeidon Szignálások/Kapott<br>menüpontjába, fel kell töltenie a felettes<br>szervtől érkezett választ a dokumentum<br>mappába és döntenie kell az űrlapon,<br>hogy szükséges e hiánypótlást kérni az<br>Igénylőtől.                                                                                                    |

| Szerződéstervezettel kapcsolatos<br>pontosítás, hiányzó információ,<br>dokumentum megadása felettes<br>szerv engedélyezésének<br>kezdeményezését követően | Engedélyezetetés,<br>egyeztetés (külső) alatt   | Igénylő | igen | Igen, egyrészt a rendszer egy<br>tájékoztató üzenetet küld az Igénylőnek<br>(benne indoklással), hogy a<br>munkafolyamattal kapcsolatban<br>hiánypótolnia kell. Ezzel<br>párhuzamosan az Igénylőnek be is kell<br>lépnie a Poszeidon Szignálások/Kapott<br>menüpontjába és pótolnia kell azon<br>adatokat és/vagy elektronikus<br>állományokat, amelyeket a JFO<br>munkatársa kért.                                                                                                    |
|----------------------------------------------------------------------------------------------------|-------------------------------------------------|---------|------|----------------------------------------------------------------------------------------------------|
| Felettes szerv felé engedélyezés<br>kezdeményezését követő<br>hiánypótlás ellenőrzése                                                                     | Engedélyeztetés,<br>egyeztetés (külső) alatt    | Jogász  | nem  | Igen, a Jogásznak be kell lépnie a<br>Poszeidon Szignálások/Kapott<br>menüpontjába, fel kell töltenie az<br>Igénylőtől érkezett hiánypótlást a<br>dokumentum mappába és döntenie kell,<br>hogy szükséges-e ismét további<br>hiánypótlást kérni az Igénylőtől.                                                                                                    |
| Dokumentum/Szerződéstervezet<br>elkészítése és feltöltése                                                                                                 | A dokumentumtervezet<br>elkészítése folyamatban | Jogász  | nem  | Igen, a Jogásznak be kell lépnie a<br>Poszeidon Szignálások/Kapott<br>menüpontjába, fel kell töltenie az<br>elkészített dokumentum/szerződés<br>tervezetet (és annak mellékleteit) a<br>dokumentum mappába és meg kell<br>jelölnie az Igénylőnek a feltöltött<br>(véleményezendő) fájlt. A DMS<br>mappába egyszerre több fájl is<br>feltölthető (pl.: maga a szerződés, és a<br>hozzá tartozó mellékletek is külön<br>fájlokként), azonban itt, az<br>összerendelő gombbal csak egy<br>állomány tallózható ki / jelölhető meg |

|                                                                                                    |                                                                                 |         |      | az Igénylőnek. Több fájl esetén akár csomagolt állomány (.zip) is feltölthető.                                                                                                    |
|----------------------------------------------------------------------------------------------------|---------------------------------------------------------------------------------|---------|------|----------------------------------------------------------------------------------------------------|
| Dokumentum / Szerződéstervezet<br>ellenőrzése, jóváhagyás                                                                                                    | A szerződéstervezet<br>véleményezésre<br>továbbítva az Igénylőnek               | Igénylő | igen | Igen, egyrészt a rendszer egy<br>tájékoztató üzenetet küld az Igénylőnek<br>(benne indoklással), hogy elkészült az<br>igényelt szerződéstervezet. Ezzel<br>párhuzamosan pedig az Igénylőnek be<br>is kell lépnie a Poszeidon<br>Szignálások/Kapott menüpontjába és<br>véleményeznie kell a kapott<br>dokumentumo(ka)t (elektronikus<br>állomány(oka)t). Lehetőségek:<br>jóváhagyás, módosítás kérés, vagy<br>végleges elutasítás. |
| A Jogász által elkészített<br>dokumentum/szerződéstervezetet az<br>Igénylő "nem" válasszal véglegesen<br>elutasította, ezért a munkafolyamat<br>automatikusan lezárul | A munkafolyamat az<br>Igénylő által<br>megszakításra került                     | Jogász  | igen | Nem, nincs teendő, a rendszer egy<br>tájékoztató üzenetet küld a Jogásznak,<br>hogy a munkafolyamat az Igénylő által<br>megszakításra került.                                                                                                    |
| Szerződéstervezet módosítása az<br>igénylő visszajelzése alapján                                                                                                    | Az Igénylő visszajelzése<br>alapján a tervezet<br>módosítása folyamatban        | Jogász  | nem  | Igen, a Jogásznak be kell lépnie a<br>Poszeidon Szignálások/Kapott<br>menüpontjába, módosítania kell a<br>dokumentum/szerződéstervezetet az<br>Igénylő kérésének megfelelően, és fel<br>kell töltenie a tervezet új verzióját a<br>dokumentum mappába.                                                                                                    |
| Szerződéstervezet ellenőrzés,<br>jóváhagyásra vonatkozó válasz<br>megadása                                                                                            | A módosított<br>szerződéstervezet<br>véleményezésre<br>továbbítva az Igénylőnek | Igénylő | igen | Igen, egyrészt a rendszer egy<br>tájékoztató üzenetet küld az Igénylőnek<br>(benne indoklással), hogy elkészült az<br>igényelt szerződéstervezet módosított<br>változata. Ezzel párhuzamosan pedig az<br>Igénylőnek be is kell lépnie a Poszeidon<br>Szignálások/Kapott menüpontjába és                                                                                                    |

|                                                                                                    |                                                                              |         |      | véleményeznie kell a kapott<br>dokumentumot (elektronikus<br>állományt). Lehetőségek: jóváhagyás,<br>módosítás kérés, vagy végleges<br>elutasítás.                                                                                                    |
|----------------------------------------------------------------------------------------------------|------------------------------------------------------------------------------|---------|------|----------------------------------------------------------------------------------------------------|
| Döntés a szerződéstervezet<br>fordításának, illetve a szerződő<br>partner bevonásának<br>szükségességéről | Az Igénylő<br>visszajelzésének<br>feldolgozása                               | Jogász  | nem  | Igen, a Jogásznak be kell lépnie a<br>Poszeidon Szignálások/Kapott<br>menüpontjába, meg kell tekintenie az<br>Igénylő által jóváhagyott tervezetet és<br>döntenie kell a további teendőkről<br>(fordítás vagy szerződő partnerrel való<br>egyeztetés szükségessége).                                                                                                    |
| Az igénylő által elfogadott<br>szerződéstervezet fordítása<br>szükséges                                   | Fordítás alatt (2)                                                           | Igénylő | igen | Nem, nincs teendő, a rendszer egy<br>tájékoztató üzenetet küld az<br>Igénylőnek, hogy az igényt (szerződést)<br>a jogász fordításra küldte.                                                                                                    |
| Fordítás feltöltése, lefordított<br>szerződéstervezet vizsgálata                                          | Fordítás alatt (2)                                                           | Jogász  | nem  | Igen, a Jogásznak be kell lépnie a<br>Poszeidon Szignálások/Kapott<br>menüpontjába, innen a DMS elemre<br>ugrás gombbal meg kell nyitnia<br>szerkesztésre a dokumentum utolsó<br>verzióját, és fel kell töltenie az újat (a<br>lefordított változatot).                                                                                                    |
| Szerződéstervezet jóváhagyásra<br>küldése a szerződő partnernek                                           | A szerződéstervezet<br>véleményezésre<br>továbbítva a szerződő<br>partnernek | Jogász  | nem  | Igen, a Jogásznak munkafolyamaton<br>(workflow-n) kívül kezdeményeznie<br>kell a szerződő partnerrel a<br>kapcsolatfelvételt, majd be kell lépnie a<br>Poszeidon Szignálások/Kapott<br>menüpontjába, és le kell dokumentálnia<br>a kapcsolatfelvételt a rendszerben is (fel<br>kell töltenie a munkafolyamathoz<br>tartozó dokumentum mappába a<br>kiküldött levelet, egyéb dokumentumot |

|                                                                                                    |                                                                              |         |      | vagy a telefonbeszélgetésről készült feljegyzést).                                                                                                    |
|----------------------------------------------------------------------------------------------------|------------------------------------------------------------------------------|---------|------|----------------------------------------------------------------------------------------------------|
| Az igénylő által elfogadott<br>szerződéstervezet véleményezése<br>kapcsán a jogász egyezetetést<br>kezdeményez a szerződő partnerrel | A szerződéstervezet<br>véleményezése továbbítva<br>a partnernek              | Igénylő | igen | Nem, nincs teendő, a rendszer egy<br>tájékoztató üzenetet küld az<br>Igénylőnek, hogy az igényt a jogász<br>egyezteti a szerződő partnerrel.                                                                                                    |
| Szerződő partnertől visszaérkezett<br>válasz feltöltése, ellenőrzése,<br>vizsgálata                                                  | A szerződéstervezet<br>véleményezésre<br>továbbítva a szerződő<br>partnernek | Jogász  | nem  | Igen, a Jogásznak be kell lépnie a<br>Poszeidon Szignálások/Kapott<br>menüpontjába, fel kell töltenie a<br>partnertől visszaérkezett választ (e-<br>mailt, egyéb dokumentumot vagy a<br>telefonbeszélgetésről készült<br>feljegyzést) és be kell állítania a<br>programban a partner döntését<br>(elfogadás/módosítás/elutasítás). |
| Szerződő partnertől visszaérkezett<br>válasz/ módosított tervezet<br>továbbítása fordításra                                          | Fordítás alatt (3)                                                           | Jogász  | nem  | Igen, a Jogásznak munkafolyamaton<br>(workflow-n) kívül kezdeményeznie<br>kell a válasz fordítását majd be kell<br>lépnie a Poszeidon Szignálások/ Kapott<br>menüpontjába, és dokumentálnia kell a<br>fordításra küldést.                                                                                                    |
| A szerződő partnertől visszaérkezett<br>válasz/módosított tervezet fordítása<br>szükséges                                            | Fordítás alatt (3)                                                           | Igénylő | igen | Nem, nincs teendő, a rendszer egy<br>tájékoztató üzenetet küld az<br>Igénylőnek, hogy az igényt (szerződést)<br>a Jogász fordításra küldte.                                                                                                    |
| Szerződő partnertől visszaérkezett,<br>lefordított válasz feltöltése,<br>ellenőrzése, vizsgálata                                     | Fordítás alatt (3)                                                           | Jogász  | nem  | Igen, a Jogásznak be kell lépnie a<br>Poszeidon Szignálások/Kapott<br>menüpontjába, fel kell töltenie a<br>partnertől visszaérkezett lefordított<br>választ (e-mailt, egyéb dokumentumot<br>vagy a telefonbeszélgetésről készült<br>feljegyzést) és be kell állítania a                                                            |

|                                                                             |                                                                                              |        |     | programban a partner döntését (elfogadás/módosítás/elutasítás).                                                                                                    |
|-----------------------------------------------------------------------------|----------------------------------------------------------------------------------------------|--------|-----|----------------------------------------------------------------------------------------------------|
| Szerződéstervezet módosítása a<br>szerződő partner visszajelzése<br>alapján | A szerződő partner<br>visszajelzése alapján a<br>szerződéstervezet<br>módosítása folyamatban | Jogász | nem | Igen, a Jogásznak be kell lépnie a<br>Poszeidon Szignálások/ Kapott<br>menüpontjába, innen a DMS elemre<br>ugrás gombbal meg kell nyitnia<br>szerkesztésre a dokumentum utolsó<br>verzióját, és fel kell töltenie az újat (a<br>partner kérése alapján módosított<br>tervezetet). A feladat lezárásával a<br>rendszer visszaküldi az Igénylőnek a<br>dokumentumot újbóli véleményezésre. |
| Döntés a szerződéstervezet<br>fordításának szükségességéről                 | Az Igénylőtől<br>visszaérkezett válasz<br>vizsgálata                                         | Jogász | nem | Igen, a Jogásznak be kell lépnie a<br>Poszeidon Szignálások/ Kapott<br>menüpontjába, meg kell nyitnia az<br>Igénylő által jóváhagyott tervezetet,<br>majd döntenie kell a fordítás<br>szükségességéről, és le is kell<br>dokumentálnia a fordításra küldést.                                                                                                    |
| Fordítás feltöltése, lefordított<br>szerződéstervezet vizsgálata            | Fordítás alatt (4)                                                                           | Jogász | nem | Igen, a Jogásznak be kell lépnie a<br>Poszeidon Szignálások/ Kapott<br>menüpontjába, innen a DMS elemre<br>ugrás gombbal meg kell nyitnia<br>szerkesztésre a dokumentum utolsó<br>verzióját, és fel kell töltenie az újat (a<br>tervezet fordított változatát).                                                                                                    |
| Szerződéstervezet módosítása az<br>igénylő visszajelzése alapján            | Az Igénylő visszajelzése<br>alapján a<br>szerződéstervezet<br>módosítása folyamatban         | Jogász | nem | Igen, a Jogásznak be kell lépnie a<br>Poszeidon Szignálások/Kapott<br>menüpontjába innen a DMS elemre<br>ugrás gombbal meg kell nyitnia<br>szerkesztésre a dokumentum utolsó<br>verzióját, fel kell töltenie a tervezet<br>módosított, új verzióját, és a feladat                                                                                                    |

|                                                                                                    |                                                                                     |         |      | lezárásával vissza kell küldenie az<br>Igénylőnek a dokumentumot<br>véleményezésre.                                                                                                    |
|----------------------------------------------------------------------------------------------------|-------------------------------------------------------------------------------------|---------|------|----------------------------------------------------------------------------------------------------|
| Szerződéstervezet partner általi<br>elutasításának vizsgálata, döntés<br>további egyeztetés szükségességéről                                                                                                    | A szerződéstervezet<br>partner általi<br>elutasításának vizsgálata<br>az igénylőnél | Igénylő | igen | Igen, egyrészt a rendszer egy<br>tájékoztató üzenetet küld az<br>Igénylőnek, hogy a szerződő partner<br>elállt a szerződéskötési szándékától.<br>Ezzel párhuzamosan az Igénylőnek be<br>is kell lépnie a Poszeidon<br>Szignálások/Kapott menüpontjába és<br>döntenie kell a feladat folytatásáról. |
| Az Igénylő úgy dönt, nem<br>kezdeményez további egyeztetést a<br>szerződő partnerrel az elutasított<br>szerződéstervezet tárgyában, hanem<br>lezárja a munkafolyamatot                                            | A munkafolyamat az<br>Igénylő által<br>megszakításra került                         | Jogász  | igen | Nem, nincs teendő, a rendszer egy<br>tájékoztató üzenetet küld a Jogásznak,<br>hogy a munkafolyamat az Igénylő által<br>megszakításra került.                                                                                                    |
| Az Igénylő úgy dönt, hogy<br>egyeztetést kezdeményez a szerződő<br>partnerrel az elutasított<br>szerződéstervezet tárgyában,<br>azonban az egyeztetés nem vezet<br>eredményre, a munkafolyamat<br>lezárásra kerül | A munkafolyamat az<br>Igénylő által<br>megszakításra került                         | Jogász  | igen | Nem, nincs teendő, a rendszer egy<br>tájékoztató üzenetet küld a Jogásznak,<br>hogy a munkafolyamat az Igénylő által<br>megszakításra került.                                                                                                    |
| Szerződéstervezet (elutasítást<br>követő) egyeztetése a szerződő<br>partnerrel, az egyeztetés<br>eredményének rögzítése                                                                                           | A szerződéstervezet<br>partner általi<br>elutasításának vizsgálata<br>az igénylőnél | Igénylő | nem  | Igen, a Jogásznak be kell lépnie a<br>Poszeidon Szignálások/Kapott<br>menüpontjába és döntenie kell a feladat<br>folytatásáról.                                                                                                    |
| Partnertől érkezett válasz,<br>dokumentum feltöltése                                                                                                    | A szerződéstervezet<br>partner általi<br>elutasításának vizsgálata<br>az igénylőnél | Igénylő | nem  | Igen, az Igénylőnek be kell lépnie a<br>Poszeidon Szignálások/Kapott<br>menüpontjába és fel kell töltenie a<br>partnertől kapott választ (elektronikus<br>állományt).                                                                                                    |

| Szerződéstervezet elfogadása,<br>véglegesítése                                          | A szerződés véglegesítése<br>folyamatban          | Jogász        | nem  | Igen, a Jogásznak be kell lépnie a<br>Poszeidon Szignálások/Kapott<br>menüpontjába innen a DMS elemre<br>ugrás gombbal meg kell nyitnia<br>szerkesztésre a dokumentum utolsó<br>változatát, és fel kell töltenie a tervezet<br>módosított, új verzióját. Ez az utolsó<br>módosítási lehetőség iktatás előtt! |
|-----------------------------------------------------------------------------------------|---------------------------------------------------|---------------|------|----------------------------------------------------------------------------------------------------|
| Szerződés iktatása, szerződéstárba<br>helyezés                                          | A szerződés véglegesítése<br>folyamatban          | JFO Titkárság | igen | Igen, a JFO Titkárságnak be kell lépnie<br>a Poszeidon Szignálások/ Kapott<br>menüpontjába, és el kell végeznie a<br>beérkezett iktatási feladatot a<br>feladatleírás lépéseit pontosan követve<br>(iktatás, szerződéstárba jelölés).                                                                        |
| Szerződés nyomtatása, szerződés<br>aláírása                                             | A dokumentum jogi<br>ellenjegyzés alatt           | Jogász        | nem  | Igen, a Jogásznak be kell lépnie a<br>Poszeidon Szignálások/Kapott<br>menüpontjába, és el kell végeznie a<br>beérkezett nyomtatási feladatot a<br>feladatleírás lépéseit követve<br>(nyomtatás).                                                                                                    |
| Az aláírt példány scannelt képének<br>feltöltése a feladathoz és az iktatott<br>irathoz | A dokumentum jogi<br>ellenjegyzés alatt           | JFO Titkárság | nem  | Igen, a JFO Titkárságnak be kell lépnie<br>a Poszeidon Szignálások/ Kapott<br>menüpontjába, és el kell végeznie a<br>beérkezett szkennelési feladatot a<br>feladatleírás lépéseit pontosan követve<br>(szkennelt dokumentum csatolása).                                                                      |
| Aláírások beszerzése                                                                    | A szerződés aláírásra<br>továbbítva az igénylőnek | Igénylő       | igen | Igen, az Igénylőnek munkafolyamaton<br>kívül be kell szereznie a szükséges<br>aláírásokat, majd be kell lépnie a<br>Poszeidon Szignálások/Kapott<br>menüpontjába és döntenie kell a<br>felületen felsorolt kérdések<br>tekintetében.                                                                         |

| Aláírt szerződés feltöltése                                                                        | A szerződés aláírásra<br>továbbítva az igénylőnek          | Igénylő | igen | Igen, az Igénylőnek be kell lépnie a<br>Poszeidon Szignálások/Kapott<br>menüpontjába és fel kell töltenie a<br>minden fél által aláírt szerződés<br>szkennelt képét a dokumentum új<br>verziójaként. |
|----------------------------------------------------------------------------------------------------|------------------------------------------------------------|---------|------|----------------------------------------------------------------------------------------------------|
| Mindenki által aláírt szerződés scannelt (elektronikus) példányának szerződéstárba helyezése       | A szerződés aláírásra<br>továbbítva az igénylőnek          | Igénylő | igen | Igen, az Igénylőnek be kell lépnie a<br>Poszeidon Szignálások/Kapott<br>menüpontjába és onnan a<br>szerződéstárba navigálva fel kell<br>töltenie a szerződést a nyilvántartásba.                     |
| Az elkészült jogi vélemény letöltése                                                               | A jogi állásfoglalás<br>megküldve az igénylőnek            | Igénylő | igen | Igen, az Igénylőnek be kell lépnie a<br>Poszeidon Szignálások/Kapott<br>menüpontjába és le kell töltenie a<br>kapott fájlt.                                                                          |
| Az elkészült közérdekű<br>adatszolgáltatás letöltése,<br>visszaküldése a központi e-mail<br>címről | A közérdekű<br>adatszolgáltatás<br>megküldve az igénylőnek | Igénylő | igen | Igen, az Igénylőnek be kell lépnie a<br>Poszeidon Szignálások/Kapott<br>menüpontjába és le kell töltenie a<br>kapott fájlt.                                                                          |

## 4.6.1. Döntés a megadott határidő elfogadásáról, új határidő megadása Döntés a kért sürgős határidő elfogadásáról, vagy új határidő javaslat megfogalmazása

**Feladat ismertetése:** Ilyen feladat akkor kerül a JFO Főosztályvezető munkakosarába (a Szignálások/Kapott menüpontba), ha egy szervezeti egység **SÜRGŐS** igényt indított a rendszerben a Jogi Főosztály felé, és azt a JFO Titkársága szignálásra továbbította. A Főosztályvezető első feladata, hogy megvizsgálja az igényhez csatolt mellékleteket, valamint a kitöltött igénylőlapot, és döntsön, hogy az Igénylő által javasolt sürgősségi határidőt elfogadja, vagy elutasítja és új határidőt javasol. Szükség esetén ennél a pontnál INDOKLÁSSAL végleg meg is szakítható a munkafolyamat. Bármelyik döntést választjuk az Űrlap Feladat lapfülén, a rendszer automatikus értesítő üzenetet is küld az Igénylőnek, hogy tájékoztassa, milyen irányba halad az igénye.

Folyamatelem megnevezése: Döntés a kért sürgős határidő elfogadásáról, vagy új határidő javaslat megfogalmazása

Folyamatelem típusa: Űrlapkitöltés

Feladatvégző: JFO Főosztályvezető

A munkafolyamat státusza ennél a lépésnél: Döntés a határidő elfogadásáról (JFO Főosztályvezető)

|                                                                                                    | tása Irat letöltése                                                                                                    |                                                                                                    | Frissit                                               | ] | ø         |
|----------------------------------------------------------------------------------------------------|----------------------------------------------------------------------------------------------------|----------------------------------------------------------------------------------------------------|-------------------------------------------------------|---|-----------|
| Lezárás ideje                                                                                                    |                                                                                                    | Keresés Aktrutá                                                                                                    | ékoztatások                                           | • | Szűrés    |
| zelo renaszer                                                                                                    | Utolsó módosítás ideje                                                                                                    | Munkafolyamat tárgya                                                                                                    | Munkafolyamat státusza                                | Δ | Irat ik ^ |
| nü    2                                                                                                    | 2022. 08. 04. 11:09:24                                                                                                    | 54/2022 - LAMK Lahden ammattikorkeakoulu - Lgahti University of Applied Sciences -                                                                                 | Döntés a határidő elfogadásáról (JFO Főosztályvezető) |   |           |
| iók 🗌 2                                                                                                    | 2022. 07. 27. 9:29:56                                                                                                    | 30/2022 - Budapesti Corvinus Egyetem - 2022.07.27 - Koordinációs és Működésfejleszt                                                                                | Engedélyeztetés, egyeztetés (külső) alatt             |   |           |
|                                                                                                    | 2022. 07. 26. 10:36:00                                                                                                    | 28/2022 - DMS ONE Zrt 2022.07.26 - Koordinációs és Működésfejlesztési Főosztály (                                                                                  | Engedélyeztetés, egyeztetés (külső) alatt             |   |           |
|                                                                                                    | 2022. 06. 27. 14:47:03                                                                                                    | 14/2022 - Bölcsészettudományi Kar (PTE BTK) (51), Gyógyszerésztudományi Kar (PTE                                                                                   | Engedélyeztetés, egyeztetés (külső) alatt             |   |           |
|                                                                                                    | 2022. 08. 04. 4:00:00                                                                                                    | 30/2021 - Livia Anna Matkovics - 2021.09.07 - Koordinációs és Működésfeilesztési Főos                                                                              | Szignálás alatt                                       |   |           |
|                                                                                                    | 2022 08 04 4:00:00                                                                                                    | 13/2021 - Eanni Baranvai - 2021 06 18 - Pécsi Tudományenvetem (0) (PTE)                                                                                            | Szignálás alatt                                       |   |           |
|                                                                                                    | 2022 08 03 14:56:48                                                                                                    | 50/2022 - Koordinációs és Működésfeilesztési Főosztály (70) - 2022 08 02 - Koordináció                                                                             | Szignálás alatt                                       |   |           |
|                                                                                                    | 022 08 02 15:23:37                                                                                                    | 41/2022 - Koordinációs és Működésfeilesztési Főosztály (70) - 2022 08.02 - Koordináció                                                                             | Szionálás alatt                                       |   |           |
|                                                                                                    | 0022 07 29 16:00:06                                                                                                    | 27/2022 - 2022 07 29 - Koordinációs és Működésfelesztési Eőseztéki (70) (70)                                                                                       | Szignálás alatt                                       |   | <u> </u>  |
|                                                                                                    | 1022.07.23.10.00.00                                                                                                    | 15772022 - 2022.07.25 - Noordinacios es maxodesrejesztesi roosztaly (70) (70)                                                                                      | Julgi lalas alau                                      |   |           |
|                                                                                                    |                                                                                                    |                                                                                                    |                                                       |   |           |
| mok Orlap:                                                                                                    | Szignálás – Jogi Osztály                                                                                                    | rvezető                                                                                                    |                                                       |   |           |
| mok <u>Orlap:</u><br>okumentumok Értékelés:<br>onok k                                                                                                    | Szignálás – Jogi Osztály                                                                                                    | vvezető                                                                                                    |                                                       |   | <         |
| mok Orlap:<br>Jkumentumok Étékelés:<br>k<br>k                                                                                                    | Szignálás – Jogi Osztály                                                                                                    | vvezető                                                                                                    |                                                       |   | ~ ~       |
| k Orłap:<br>imentumok Ertékelés:<br>k Szignálás:                                                                                                    | Szignálás – Jogi Osztály                                                                                                    | vezető                                                                                                    |                                                       |   | × ×       |
| umok Orlap:<br>Értékelés:<br>Szignálás:<br>Döntés a kér                                                                                                    | Szignálás – Jogi Osztály                                                                                                    | árði, vagy új hatándó javaslat megfogalmazása                                                                                                    |                                                       |   | × ×       |
| mak Orlag:<br>Chieventumok onde<br>k k<br>sostál<br>Szignálás:<br>Döntés a kér<br>On a "Dönté<br>1. katirtom<br>2. a Feladat<br>3. nyong am<br>4. léspin viss<br>5. zágla le ál | Szignálás – Jogi Osztály<br>t sürgős hatándó elfogadás<br>a hatándó elfogadás<br>z "Utga", funkciógombra,<br>apfulion tötte ki a megado<br>a "Mentő" a omotot,<br>za a feladátra,<br>eladátot a "Lezzi", gombba     | áról, vagy új határidő javaslat megfogalmazása<br>úrlap ktöltés feladatát kapta:<br>tt " <u>Döntés</u> a határidő e <mark>fisgadásátój",</mark> űrlap mezők,<br>l. |                                                       |   | × × ×     |
| nok Orlag:<br>kumentumok<br>onok<br>k<br>k<br>k<br>k<br>Szignálás.<br>Döntés a kér<br>On a Jönté<br>1. ketirtson<br>2. a Feladat<br>3. nyvnja ne a f                            | Szignálás – Jogi Osztály<br>t sürgős hatándő elfogadás<br>a s hatándő elfogadás<br>az "Utha", furkciógombra,<br>lapfülön tötte ki a megado<br>a "Mentő" gombot,<br>za a feladatra,<br>eladatot a "Leza", gombba     | árði, vagy új határidő javaslat megfogalmazása<br>úrlap ktöltés feladatát kapta:<br>tt "Döntég a határidő effoggadásáráj" űrlap mezőe.                             |                                                       |   | × ×       |
| nok Orlag:<br>kumentumok<br>orok<br>k<br>k<br>k<br>k<br>Szignálás.<br>Döntés a kér<br>On a "Döntés<br>1. katirtson<br>2. a Feladat<br>3. nyvníja le a fi                        | Szignálás – Jogi Osztály<br>t sürgős hatándő elfogadás<br>a s hatándő elfogadás<br>az "Idlan", furkelőpenbra,<br>lapúlión töltes ki a megado<br>za "Mentő" genobot,<br>za a feladáta,<br>eladatot a "Lező", gombbal | árůl, vagy új határidő javaslat megfogalmazása<br>úrilap ktöltés feladatát kapta:<br>tt "Dörtég a határidő effoggadásárój" űrlap mezőé.                            |                                                       |   |           |

Az Igénylőlap áttekintése mellett nagyon fontos a munkafolyamathoz tartozó DMS mappa tartalmának ellenőrzése is, mivel nagyobb terjedelmű szöveget nem tud az Igénylő az igénylőlapon megjeleníteni és lehet, hogy külön fájlként csatolt egy az ügy szempontjából fontos dokumentumot. Az Igénylőlap mezőit minden feladat esetében le kell ellenőrizni / át kell tekinteni.

Az Igénylőlap az Űrlap funkciógomb megnyomásával érhető el, illetve itt kell a feladat szövegének megfelelően további beállításokat is elvégeznünk. "Döntés a kért sürgős határidő elfogadásáról, vagy új határidő javaslat megfogalmazása

Ön a/az "Döntés a határidő elfogadásáról" űrlap kitöltés feladatát kapta:

- 1. kattintson az "Űrlap" funkciógombra,
- 2. töltse ki a Feladat lapfülön megadott űrlap mezőket,
- 3. nyomja meg a "Mentés" gombot,
- 4. lépjen vissza a feladatra (kattintson a Szignálások/Kapott menüpontra),
- 5. zárja le a feladatot a "Lezár", majd ezt követően a "Mentés" gombbal."

#### Űrlap sablon neve: Döntés a határidő elfogadásáról

| Űrlap mezők:<br>• Az Igénylőla<br>Poszeidon Űrlapok<br>Fájl Eszközök Szerepkörváltás Szervezeti<br>POSZEIDON<br>(EKEIDR)<br>Irat és Dokumentumkezelő rendszer                                                                                                    | ap lapfülön szerepl<br>egység Felhasználó vezető Legutóbbi il<br>Mapok: [lgénylőlap<br>Feledat ]                                                                                                    | Ő MEZŐK:<br>ktatások Legutóbbi érkezte                                                                                                    | Az Igénylőlapon fi<br>tölthetők fel az<br>releváns adatokkal<br>Az Igénylőlap m<br>esetében le kell<br>tekinteni. | ixen elhelyezett mezők<br>igény szempontjából<br>I.<br>Iezőit minden feladat<br>ellenőrizni / át kell     |                 |
|----------------------------------------------------------------------------------------------------|----------------------------------------------------------------------------------------------------|----------------------------------------------------------------------------------------------------|----------------------------------------------------------------------------------------------------|----------------------------------------------------------------------------------------------------|-----------------|
| Saját menü     Átalános menü       Oszesíteti információk       Ø ktatás       Ø ktatás | Munkafolyamat azonosító/ügyszám:<br>Igénylő neve:<br>Igénylő szervezeti egysége:<br>Igényl ndító szervezeti egység:<br>Ktölkés dátuma:<br>Igény típusa:<br>Szerződés fajtája:<br>Szerződés típusa:<br>Szerződés tárgya:<br>Előzmény szerződés iktatószáma:<br>Szerződési dőtartama:<br>Szerződése összeg:<br>Pénznem:<br>Fizetéssel kapcsolatos egyéb paraméterek: | 24/2022<br>Rapcsákné Schmidt Judit Eveli<br>Gazdálkodási Osztály (1526)<br>KA Informatikai és Innovációs I-<br>2022. 07. 20.<br>Szerződés szerkesztése – Új sz<br>Bevételt eredményező, vevő és<br>Együttműködési megállapodás<br>Dolgozói alkalmassági vizsgálat<br>PTE/12213-1/2020<br>Határozott<br>250000<br>HUF 11<br>Egyösszegű fizetés, teljes ítést k | n gazgatőság g gazgatőság g g g g g g g g g g g g g g g g g g                                                     |                                                                                                    |                 |
|                                                                                                    | Felmondási idő:<br>Teljesítés határideje:<br>Szerződést biztosító mellékkötelezettségek:<br>Teljesítés igazolója:<br>Szakmai ellenjegyző:<br>Egyéb:<br>Szerződő magánszemély                                                                                                    | <br> 2022. 08. 31.<br> <br> Kõnigafelder- Károly Zauzaanna                                                                                                    | <u>B</u>                                                                                                    | Gyakori hiba:<br>Az Igénylőlapon törté<br>szerkesztéséhez<br>felejtsük el megnyor<br>a Szerkesztés gombot | nő<br>ne<br>nni |
| _                                                                                                    | Szerződő neve                                                                                                    | Adóazonos i                                                                                                    | ó jel                                                                                                    | Bankszámlaszám<br>Szerkesztés Mentée Me                                                                   |                 |

- Munkafolyamat azonosító/ügyszám (típusa: szöveg)
- Igénylő neve (típusa: alkalmazott, választó listából megadható)
- Igénylő szervezeti egysége (típusa: belső szervezet, választó listából megadható)
- Igényt indító szervezeti egység (típusa: belső szervezet, választó listából megadható)
- Kitöltés dátuma (típusa: dátum)
- Igény típusa (típusa: választólista, értékkészlete:
  - Szerződés szerkesztése Új szerződés
  - Szerződés szerkesztése Szerződés módosítás
  - Szerződés szerkesztése Szerződés megszüntetés
  - Szerződés jogi kontroll Új szerződés
  - o Szerződés jogi kontroll Szerződés módosítás
  - Szerződés jogi kontroll Szerződés megszüntetés
  - Jogi állásfoglaláskérés
  - o Jogi véleményezés (szabályozók, egyéb)
  - Közérdekű adatszolgáltatás)
- Szerződés fajtája (típusa: kódtétel)
- Szerződés típusa (típusa: kódtétel)
- Szerződés tárgya: (típusa: szöveg)
- Előzmény szerződés iktatószáma (típusa: szöveg)
- Szerződés időtartama (típusa: választólista, értékkészlete:
  - o Határozott
  - o Határozatlan)
- Szerződéses összeg (típusa: szám)
- Pénznem (típusa: kódtétel)
- Fizetéssel kapcsolatos egyéb paraméterek (típusa: feljegyzés)
- Felmondási idő (típusa: szöveg)
- Teljesítés határideje (típusa: dátum)
- Szerződést biztosító mellékkötelezettségek (típusa: szöveg)
- Teljesítés igazolója *(típusa: szöveg)*
- Szakmai ellenjegyző (típusa: szöveg)
- Egyéb (típusa: feljegyzés)
- Szerződő magánszemély (típusa: űrlapcsoport), csoporton belül mezők:
  - Szerződő neve (típusa: személy, választó listából megadható)
  - o Adóazonosító jel (típusa: szöveg)
  - Bankszámlaszám (típusa: szöveg)
- Szerződő cég (típusa: űrlapcsoport), csoporton belüli mezők:
  - o Cégnév (típusa: szervezet, választó listából megadható)
  - o Székhely (típusa: szöveg)
  - Cégjegyzékszám (típusa: szöveg)
  - Adószám (típusa: szöveg)
  - o Statisztikai számjel (típusa: szöveg)
  - o Bankszámlaszám (típusa: szöveg)
  - Képviselő (típusa: személy)

Amennyiben az igényhez nagyobb terjedelmű szöveg, vagy egyéb információ továbbítása is szükségessé válik, úgy azt egy szöveges dokumentumban, külön csatolmányként javasoljuk a munkafolyamathoz feltölteni a DMS mappára ugrás funkciógomb megnyomásával kapott felületen.

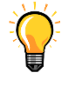

#### A Feladat lapfülön szereplő mezők:

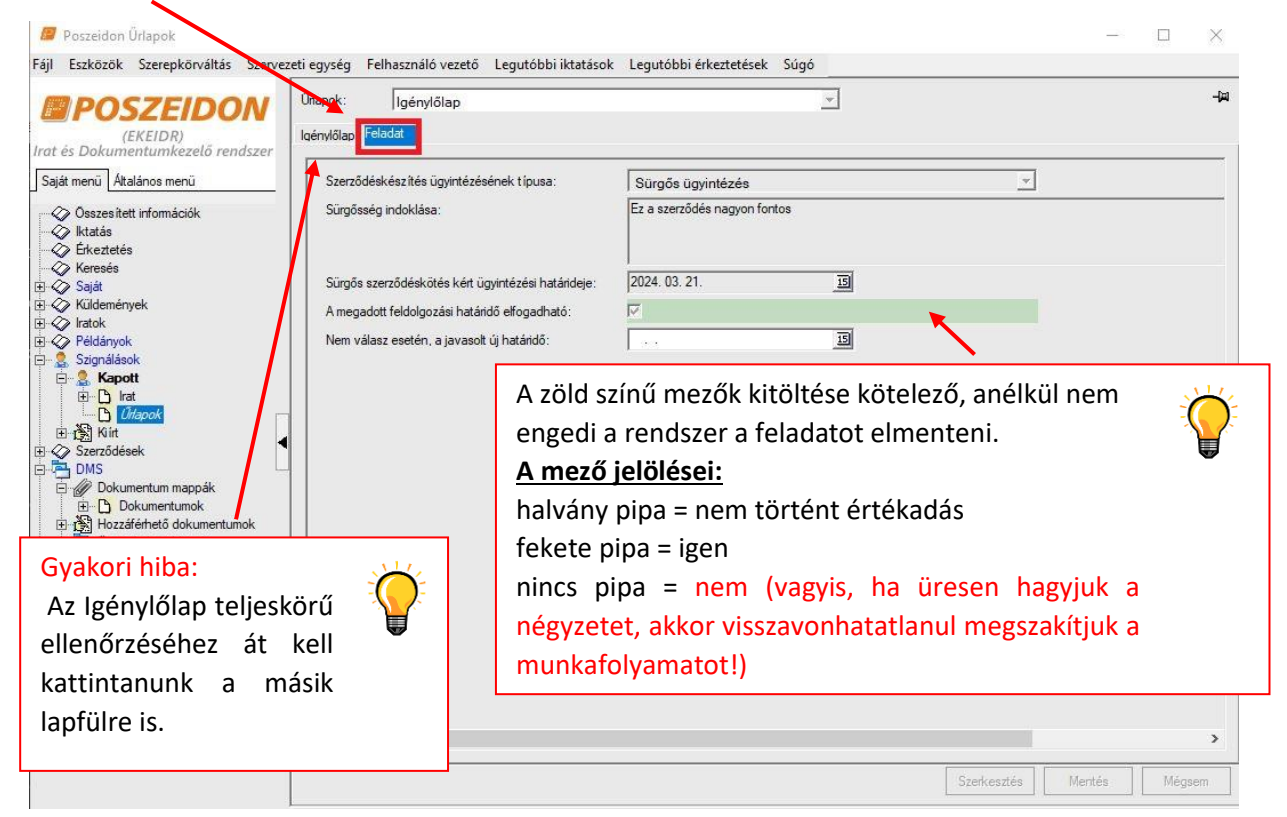

- Szerződéskészítés ügyintézésének típusa (típusa: választólista, melynek értékkészlete:
   Általános ügyintézés
  - Sürgős ügyintézés) → a kitöltő válasza alapján kerül megjelenítésre az adat, nem módosítható
- Sürgősség indoklása (típusa: feljegyzés) → a kitöltő válasza alapján kerül megjelenítésre az adat, nem módosítható
- Sürgős szerződéskötés ügyintézési határideje (típusa: dátum) → a kitöltő válasza alapján kerül megjelenítésre az adat, nem módosítható
- A megadott feldolgozási határidő elfogadható (típusa: logikai)
- Nem válasz esetén, a javasolt új határidő (típusa: dátum- jövő)

Ennél a lépésnél tehát a következőképpen dönthetünk:

- végleg megszakíthatjuk a munkafolyamatot (ebben az esetben azonban visszavonhatatlanul lezárul az igény a rendszerben),
- elutasíthatjuk az Igénylő által javasolt határidőt (ebben az esetben visszamegy az igény az Igénylőhöz új elbírálásra), vagy
- elfogadhatjuk az Igénylő által javasolt határidőt (ebben az esetben megy tovább az igény az új dátummal).

#### A CIKLUS MINDADDIG ISMÉTLŐDIK, AMÍG A SÜRGŐS ÜGYINTÉZÉSRE VONATKOZÓ JAVASOLT HATÁRIDŐ VALAMELY SZEREPLŐ ÁLTAL ELFOGADÁSRA, JÓVÁHAGYÁSRA NEM KERÜL.

Mindhárom döntésről küld e-mailt a rendszer az alábbiak szerint.

"A megadott feldolgozási határidő elfogadható" mező "NEM" értéke esetén a "Döntés a JFO által javasolt sürgősségi határidő elfogadásáról" folyamatlépés következik és a következő üzenetet küldi ki a rendszer:

#### ÉRTESÍTÉS KÜLDÉSE AZ IGÉNYLŐNEK (RENDSZERÜZENET)

Az üzenet szövege: "Tisztelt {Igenylo}!

Ezúton tájékoztatjuk, hogy az Ön által {MunkafolyamatAzonosito} ügyszámon, {SzerzodesTargya} tárgy alatt igényelt szerződés elkészítését az Ön által meghatározott [Sürgős szerződéskötés ügyintézési határideje] sürgős határidőre nem tudjuk elkészíteni.

Az általunk javasolt határidő:

[Nem válasz esetén, a javasolt új határidő]

Üdvözlettel: Jogi Főosztály

Ez egy automatikusan küldött levél. Kérjük, erre a levélre ne válaszoljon!"

"A megadott feldolgozási határidő elfogadható" mező "IGEN" értéke esetén és a következő üzenetet küldi ki a rendszer:

#### ÉRTESÍTÉS KÜLDÉSE AZ IGÉNYLŐNEK (RENDSZERÜZENET)

Az üzenet szövege: "Tisztelt {Igenylo}!

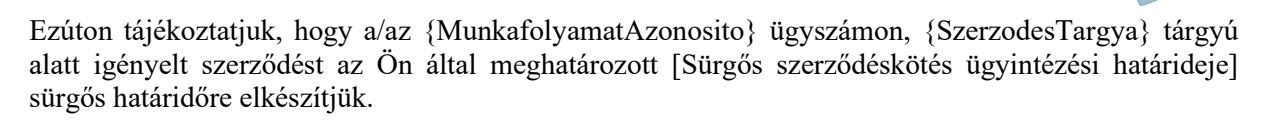

Üdvözlettel: Jogi Főosztály

\_\_\_

Ez egy automatikusan küldött levél. Kérjük, erre a levélre ne válaszoljon!"

"A megadott feldolgozási határidő elfogadható" mező "IGEN" értéke esetén a "Döntés a feladat saját hatáskörben történő elvégzéséről, egyéb feladatvégző meghatározása, szignálás" folyamatlépés következik.

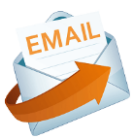

Az Igénylőlapon a "Nem válasz esetén a javasolt, új határidő" mezőbe beírt

tartalom jelenik meg itt az Igénylőnek

küldött e-mailben.

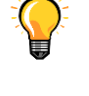

## 4.6.2. A JFO Főosztályvezető által javasolt/vállalt ügyintézési határidőt az Igénylő "Nem" válasszal elutasította és új határidőt javasolt

Feladat ismertetése: Amennyiben a JFO Főosztályvezetője által ajánlott sürgősségi határidőt az Igénylő nem fogadja el, és új határidőt javasol, a rendszer tájékoztató e-mailt küld a JFO Főosztályvezető részére. Ilyenkor be kell lépnünk a Szignálások/Kapott menüpontba és el kell döntenünk, hogy elfogadjuk-e az Igénylő által javasolt határidőt, vagy mi adunk meg egy újabb dátumot. Mindezt az Űrlap gombra kattintva a Feladat lapfülön tudjuk megtenni. Ennél a pontnál dönthetünk úgy is, hogy visszavonhatatlanul megszakítjuk a munkafolyamatot.

Amennyiben elvégeztük a feladatot, úgy zárjuk le azt a Lezár gombbal.

"Továbbra is fennáll a szerződéskötési szándék" "IGEN", valamint "Jóváhagyható a módosított határidő "NEM" válasz esetén a "Döntés a kért sürgős határidő elfogadásáról, vagy új határidő javaslat megfogalmazása" folyamatlépés következik és a következő üzenet érkezik a rendszertől:

#### ÉRTESÍTÉS KÜLDÉSE A JFO FŐOSZTÁLYVEZETŐJÉNEK (BEJÖVŐ E-MAIL)

Az üzenet szövege: "Tisztelt Jogi Főosztály!

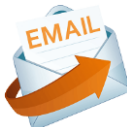

Ezúton tájékoztatjuk, hogy a/az {MunkafolyamatAzonosito} ügyszámon, {SzerzodesTargya} tárgy alatt igényelt szerződés megkötésével kapcsolatban az Önök által javasolt szerződéskészítési határidő számunkra nem megfelelő.

Az általunk javasolt újabb határidő:

[Nem válasz esetén, a javasolt új határidő]

Üdvözlettel: {Igenylo}

\_\_\_

Ez egy automatikusan küldött levél. Kérjük, erre a levélre ne válaszoljon!"

Az Igénylőlapon a "Nem válasz esetén a javasolt, új határidő" mezőbe beírt tartalom jelenik meg itt az Igénylőtől visszakapott e-mailben.

Folyamatelem megnevezése: Döntés a kért sürgős határidő elfogadásáról, vagy új határidő javaslat megfogalmazása

Folyamatelem típusa: Űrlapkitöltés Feladatvégző: JFO Főosztályvezető

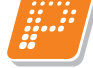

A munkafolyamat státusza ennél a lépésnél: Döntés a határidő elfogadásáról (JFO Főosztályvezető)

| SZEIDON                                         | Irat megnyitása Irat letölt                                                                                                    | ése                                                                                                    |                                            |                                                     | Frissit                  |
|-------------------------------------------------|----------------------------------------------------------------------------------------------------|----------------------------------------------------------------------------------------------------|--------------------------------------------|-----------------------------------------------------|--------------------------|
| EKEIDR)                                         | Lezárás ideje 💽 🛨 💻                                                                                                    |                                                                                                    | Keresés Akti                               | v tájékoztatások                                    | ▼ Szűré:                 |
| entumkezeto renaszer                            | Utolsó módos ítás ideje                                                                                                    | Munkafolyamat tárgya                                                                                                    |                                            | Munkafolyamat státusza                              | ∆ İratik /               |
| alános menü                                     | 2022.08.04.11:09:24                                                                                                    | 54/2022 - LAMK Lahden ammattikorkeako                                                                                          | ulu - Lqahti University of Applied Science | ces · Döntés a határidő elfogadásáról (JFO Főosztál | yvezető)                 |
| tt információk                                  | 2022. 07. 27. 9:29:56                                                                                                    | 30/2022 - Budapesti Corvinus Egyetem - 20                                                                                      | 22.07.27 - Koordinációs és Működésfejl     | eszt Engedélyeztetés, egyeztetés (külső) alatt      |                          |
|                                                 | 2022. 07. 26. 10:36:00                                                                                                    | 28/2022 - DMS ONE Zrt 2022.07.26 - Ko                                                                                          | ordinációs és Működésfejlesztési Főoszt    | ály (Engedélyeztetés, egyeztetés (külső) alatt      |                          |
| s                                               | 2022. 06. 27. 14:47:03                                                                                                    | 3 14/2022 - Bölcsészettudományi Kar (PTE B                                                                                     | TK) (51), Gyógyszerésztudományi Kar (F     | TE Engedélyeztetés, egyeztetés (külső) alatt        |                          |
|                                                 | 2022. 08. 04. 4:00:00                                                                                                    | 30/2021 - Livia Anna Matkovics - 2021.09.0                                                                                     | 17 - Koordinációs és Működésfejlesztési    | Főos Szignálás alatt                                |                          |
|                                                 | 2022. 08. 04. 4:00:00                                                                                                    | 13/2021 - Fanni Baranyai - 2021.06.18 - Péo                                                                                    | csi Tudományegyetem (0) (PTE)              | Szignálás alatt                                     |                          |
| iyek                                            | 2022. 08. 03. 14:56:48                                                                                                    | 3 50/2022 - Koordinációs és Működésfejleszt                                                                                    | ési Főosztály (70) - 2022.08.02 - Koordin  | ácić Szignálás alatt                                |                          |
| k                                               | 2022. 08. 02. 15:23:37                                                                                                    | 7 41/2022 - Koordinációs és Működésfejleszt                                                                                    | ési Főosztály (70) - 2022.08.02 - Koordin  | ácić Szignálás alatt                                |                          |
| k                                               | 2022. 07. 29. 16:00:06                                                                                                    | 37/2022 - 2022.07.29 - Koordinációs és M                                                                                       | lűködésfejlesztési Főosztály (70) (70)     | Szignálás alatt                                     |                          |
|                                                 | <                                                                                                    |                                                                                                    |                                            |                                                     | >                        |
| anok                                            |                                                                                                    | 1                                                                                                    |                                            |                                                     |                          |
| lgyintézések<br>a műveletek<br>ti egység postái |                                                                                                    |                                                                                                    |                                            |                                                     |                          |
| s postáim                                       | Stimpilie                                                                                                    |                                                                                                    |                                            |                                                     |                          |
|                                                 | Döntés a kért sürnős batáridő elfor                                                                                                    | nadásáról, vagy új határidő javaslat megfogalmazás                                                                             | a                                          |                                                     |                          |
|                                                 | Donica a Keit aurgea natalido eirog                                                                                                    | jadalarin, vagy oj natando javaliti mogrogalinazao                                                                             |                                            |                                                     |                          |
|                                                 | Un a <u>Lontes</u> a natado etiogadas<br>1. katirison az <u>"Unac</u> ", funkciógon<br>2. a Feladat lapfülón töltse ki a me<br>3. nyomja meg a <u>Mentés</u> " gombol<br>4. lépjen vissza a feladatra<br>5. zárja le a feladatra <u>Lezár</u> " gor | iang, unap kitoites teladatat kapita:<br>Imbra,<br>Igadott <u>"Dontés</u> a határidő <u>elfogadásáról"</u> úrlap me:<br>nbbal. | zőit,                                      |                                                     |                          |
|                                                 |                                                                                                    | Munkafokamatra ugrás DMS m                                                                                                    | annára unrás DMS elemre unrás              | 1 (kan Továbbit Jezár Ki                            | v<br>nezt Mentés Mérisem |
|                                                 |                                                                                                    |                                                                                                    |                                            |                                                     |                          |
|                                                 |                                                                                                    | r                                                                                                    |                                            |                                                     |                          |
|                                                 |                                                                                                    |                                                                                                    |                                            |                                                     |                          |

Az fontos a munkafolyamathoz tartozó DMS mappa tartalmának ellenőrzése is, mivel nagyobb terjedelmű szöveget nem tud az Igénylő az igénylőlapon megjeleníteni és lehet, hogy külön fájlként csatolt egy az ügy szempontjából fontos dokumentumot.

tekinteni.

Az Igénylőlap az Űrlap funkciógomb megnyomásával érhető el, illetve itt kell feladat szövegének megfelelően а további beállításokat is elvégeznünk.

#### Feladat szövegezése:

"Döntés a kért sürgős határidő elfogadásáról, vagy új határidő javaslat megfogalmazása

Ön a/az "Döntés a határidő elfogadásáról" űrlap kitöltés feladatát kapta:

- 1. kattintson az "Űrlap" funkciógombra,
- 2. töltse ki a Feladat lapfülön megadott űrlap mezőket,
- 3. nyomja meg a "Mentés" gombot,
- 4. lépjen vissza a feladatra (kattintson a Szignálások/Kapott menüpontra),
- 5. zárja le a feladatot a "Lezár", majd ezt követően a "Mentés" gombbal."

#### Űrlap sablon neve: Döntés a határidő elfogadásáról

#### Űrlap mezők: Igénylőlap lapfülön:

• Az Igénylőlap mezői az Igénylő által már kitöltött adattartalommal jelennek meg.

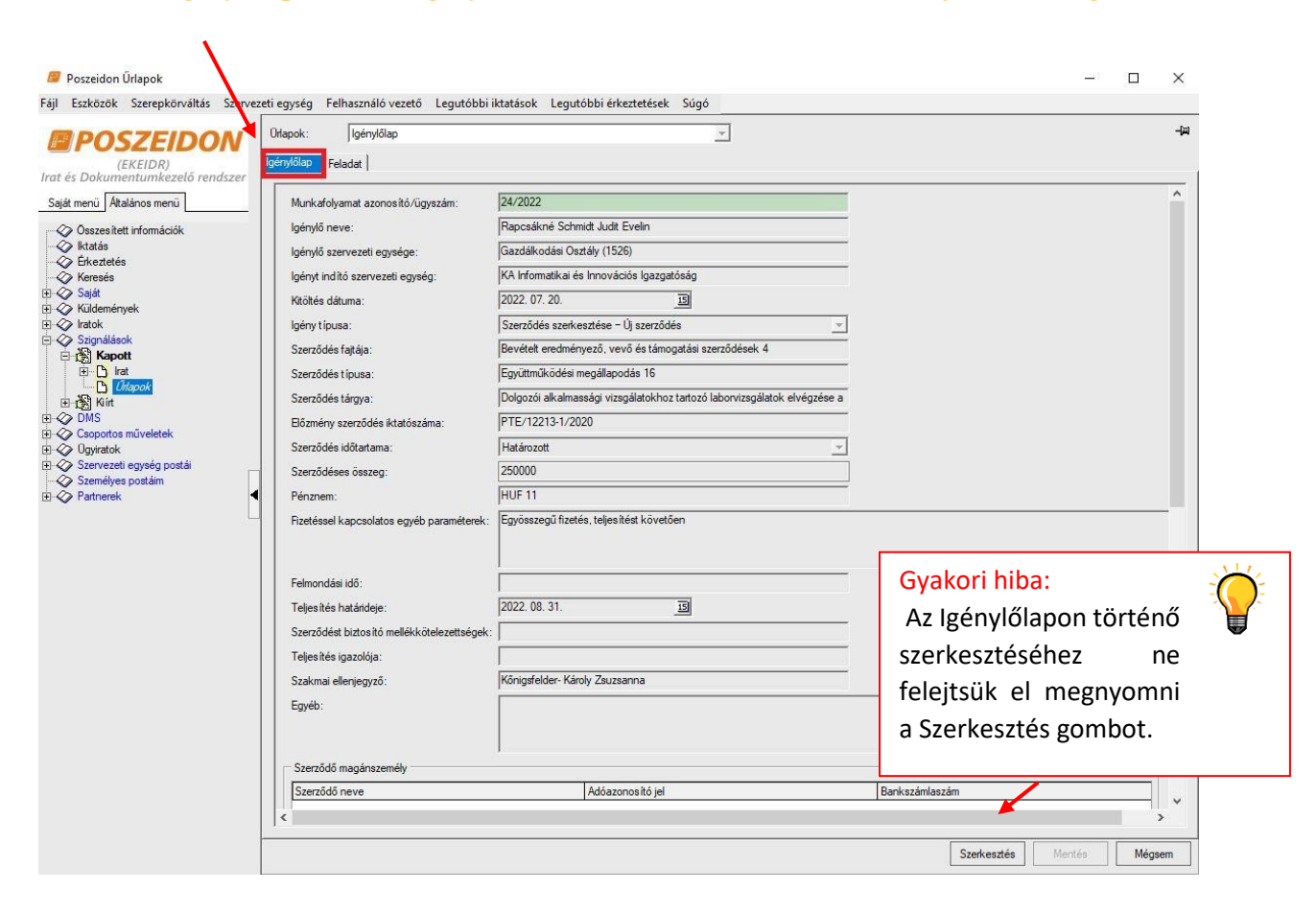

Amennyiben az igényhez nagyobb terjedelmű szöveg, vagy egyéb információ továbbítása is szükségessé válik, úgy azt egy szöveges dokumentumban, külön csatolmányként javasoljuk a munkafolyamathoz feltölteni a DMS mappára ugrás funkciógomb megnyomásával kapott felületen.

#### A Feladat lapfülön szereplő mezők:

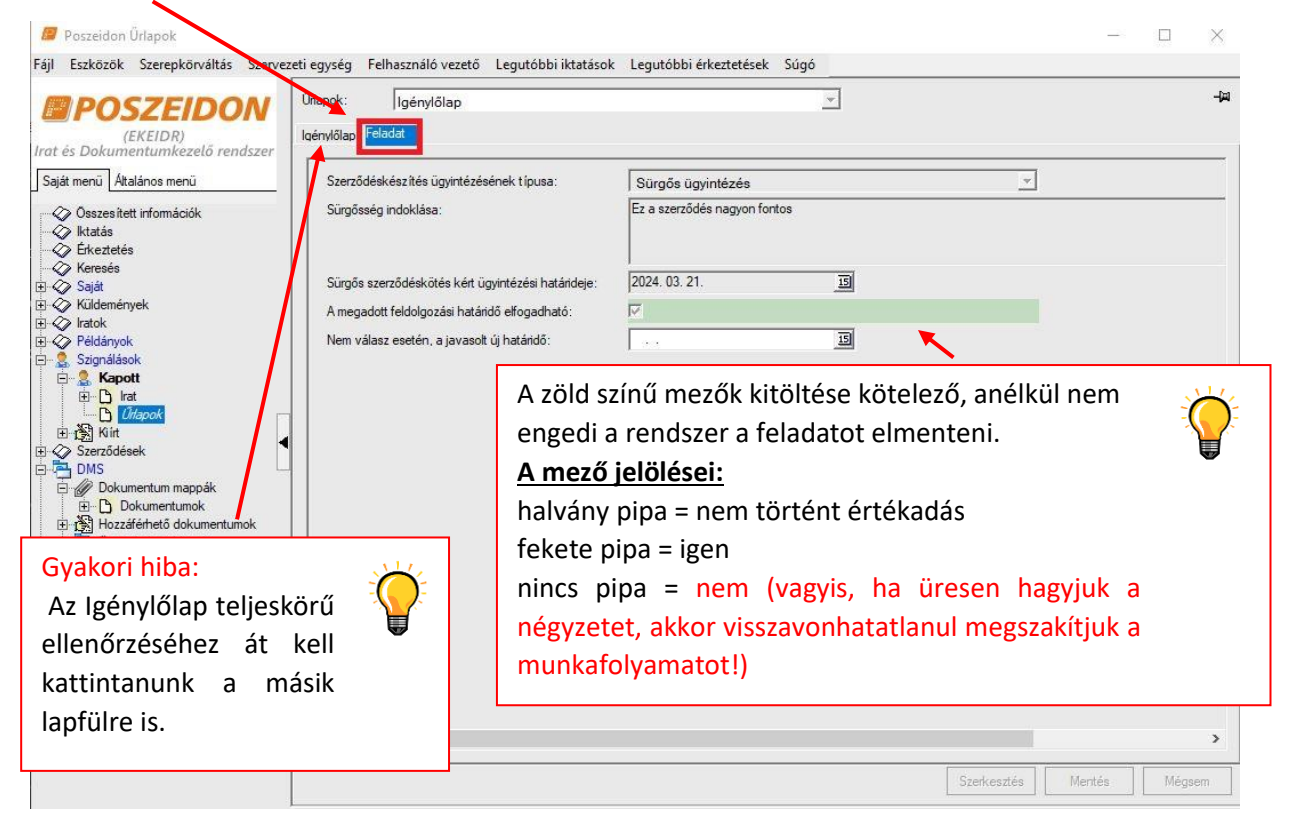

- Szerződéskészítés ügyintézésének típusa (típusa: választólista, melynek értékkészlete:
   Általános ügyintézés
  - Sürgős ügyintézés) → a kitöltő válasza alapján kerül megjelenítésre az adat, nem módosítható
- Sürgősség indoklása (típusa: feljegyzés) → a kitöltő válasza alapján kerül megjelenítésre az adat, nem módosítható
- Sürgős szerződéskötés ügyintézési határideje (típusa: dátum) → a kitöltő válasza alapján kerül megjelenítésre az adat, nem módosítható
- A megadott feldolgozási határidő elfogadható (típusa: logikai)
- Nem válasz esetén, a javasolt új határidő (típusa: dátum- jövő)

Ennél a lépésnél tehát a következőképpen dönthetünk:

- végleg megszakíthatjuk a munkafolyamatot (ebben az esetben azonban visszavonhatatlanul lezárul az igény a rendszerben),
- elutasíthatjuk az Igénylő által javasolt határidőt (ebben az esetben visszamegy az igény az Igénylőhöz új elbírálásra), vagy
- elfogadhatjuk az Igénylő által javasolt határidőt (ebben az esetben megy tovább az igény az új dátummal).

#### A CIKLUS MINDADDIG ISMÉTLŐDIK, AMÍG A SÜRGŐS ÜGYINTÉZÉSRE VONATKOZÓ JAVASOLT HATÁRIDŐ VALAMELY SZEREPLŐ ÁLTAL ELFOGADÁSRA, JÓVÁHAGYÁSRA NEM KERÜL.

Mindhárom döntésről küld e-mailt a rendszer az alábbiak szerint.

"A megadott feldolgozási határidő elfogadható" mező "NEM" értéke esetén a "Döntés a JFO által javasolt sürgősségi határidő elfogadásáról" folyamatlépés következik és a következő üzenetet küldi ki a rendszer:

#### ÉRTESÍTÉS KÜLDÉSE AZ IGÉNYLŐNEK (RENDSZERÜZENET)

Az üzenet szövege: "Tisztelt {Igenylo}!

Ezúton tájékoztatjuk, hogy az Ön által {MunkafolyamatAzonosito} ügyszámon, {SzerzodesTargya} tárgy alatt igényelt szerződés elkészítését az Ön által meghatározott [Sürgős szerződéskötés ügyintézési határideje] sürgős határidőre nem tudjuk elkészíteni.

Az általunk javasolt határidő:

[Nem válasz esetén, a javasolt új határidő]

Üdvözlettel: Jogi Főosztály

Ez egy automatikusan küldött levél. Kérjük, erre a levélre ne válaszoljon!"

"A megadott feldolgozási határidő elfogadható" mező "IGEN" értéke esetén és a következő üzenetet küldi ki a rendszer:

#### ÉRTESÍTÉS KÜLDÉSE AZ IGÉNYLŐNEK (RENDSZERÜZENET)

Az üzenet szövege: "Tisztelt {Igenylo}!

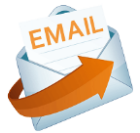

Az Igénylőlapon a "Nem válasz esetén a javasolt, új határidő" mezőbe beírt

tartalom jelenik meg itt az Igénylőnek

küldött e-mailben.

Ezúton tájékoztatjuk, hogy a/az {MunkafolyamatAzonosito} ügyszámon, {SzerzodesTargya} tárgyú alatt igényelt szerződést az Ön által meghatározott [Sürgős szerződéskötés ügyintézési határideje] sürgős határidőre elkészítjük.

Üdvözlettel: Jogi Főosztály

\_\_\_

Ez egy automatikusan küldött levél. Kérjük, erre a levélre ne válaszoljon!"

"A megadott feldolgozási határidő elfogadható" mező "IGEN" értéke esetén a "Döntés a feladat saját hatáskörben történő elvégzéséről, egyéb feladatvégző meghatározása, szignálás" folyamatlépés következik.

# 4.6.3. A JFO Főosztályvezető által javasolt/vállalt ügyintézési határidőt az Igénylő "Nem" válasszal elutasította, a szerződéskötési szándéktól az Igénylő elállt, és a munkafolyamatot ezzel megszakította

Ebben az esetben a JFO Főosztályvezetőnek csak e-mail üzenet érkezik, hogy a munkafolyamat az Igénylő által visszavonhatatlanul megszakításra került.

"Továbbra is fenn áll a szerződéskötési szándék" "NEM" válasza esetén a munkafolyamat automatikusan lezárul és a következő üzenet érkezik a rendszertől:

ÉRTESÍTÉS KÜLDÉSE A JFO FŐOSZTÁLYVEZETŐJÉNEK (BEJÖVŐ E-MAIL) Az üzenet szövege: "Tisztelt {JFOFOV}!

Ezúton tájékoztatjuk, hogy a/az {MunkafolyamatAzonosito} ügyszámon, {SzerzodesTargya} tárgy alatt igényelt szerződés megkötése tárgytalanná vált, ennek okán a munkafolyamat megszakításra került.

Üdvözlettel: {Igenylo}

---

Ez egy automatikusan küldött levél. Kérjük, erre a levélre ne válaszoljon!"

# 4.6.4. A JFO Főosztályvezető által javasolt/vállalt ügyintézési határidőt az Igénylő "Igen" válasszal elfogadta

Ebben az esetben a JFO Főosztályvezetőnek csak e-mail üzenet érkezik, hogy az Igénylő elfogadta a megadott sürgősségi határidőt.

Továbbra is fenn áll a szerződéskötési szándék" "IGEN", valamint "Jóváhagyható a módosított határidő" "IGEN" válasz esetén a következő üzenet érkezik a rendszertől:

#### ÉRTESÍTÉS KÜLDÉSE A JFO FŐOSZTÁLYVEZETŐJÉNEK (BEJÖVŐ E-MAIL)

Az üzenet szövege: "Tisztelt Jogi Főosztály!

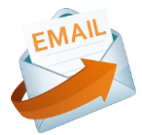

Ezúton tájékoztatjuk, hogy a {MunkafolyamatAzonosito} ügyszámon, {SzerzodesTargya} tárgy alatt igényelt szerződés megkötésével kapcsolatban az Önök által javasolt módosított szerződéskészítési határidő elfogadásra került.

Üdvözlettel: {Igenylo} ---Ez egy automatikusan küldött levél. Kérjük, erre a levélre ne válaszoljon!"

## 4.6.5. Döntés a feladat saját hatáskörben történő elvégzéséről, egyéb feladatvégző meghatározása, szignálás

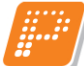

<u>Feladat ismertetése:</u> Ilyen feladat két esetben kerül a JFO Főosztályvezető munkakosarába (a Szignálások/Kapott menüpontba):

- ha egy szervezeti egység általános igényt indított a rendszerben a Jogi Főosztály felé, és a Titkárság azt szignálásra továbbította, vagy
- ha egy szervezeti egység SÜRGŐS igényt indított a rendszerben a Jogi Főosztály felé már megtörtént a sürgősségi határidőben a megegyezés.

A Főosztályvezető feladata, hogy megvizsgálja az igényhez csatolt mellékleteket, valamint a kitöltött igénylőlapot, és döntsön, hogy:

- szükség esetén ennél a pontnál INDOKLÁSSAL végleg megszakítja a munkafolyamatot,
- saját magára, vagy ügyintézőre szignálja a feladatot.

Bármelyik döntést választjuk, a rendszer automatikus értesítő üzenetet is küld az Igénylőnek, hogy tájékoztassa, milyen irányba halad az igénye.

Folyamatelem megnevezése: Döntés a feladat saját hatáskörben történő elvégzéséről, egyéb feladatvégző meghatározása, szignálás Folyamatelem típusa: Űrlapkitöltés Feladatvégző: JFO Főosztályvezető A munkafolyamat státusza ennél a lépésnél: Szignálás alatt

#### Feladat szövegezése:

"Döntés a feladat saját hatáskörben történő elvégzéséről, egyéb feladatvégző meghatározása, szignálás

Ön a/az "Szignálás – Jogi Főosztályvezető" űrlap kitöltés feladatát kapta:

- 1. kattintson az "Űrlap" funkciógombra,
- 2. töltse ki a Szignálás lapfülön megadott űrlap mezőket,
- 3. nyomja meg a "Mentés" gombot,
- 4. lépjen vissza a feladatra (kattintson a Szignálások/Kapott menüpontra),
- 5. zárja le a feladatot a "Lezár", majd ezt követően a "Mentés" gombbal."

#### Űrlap sablon neve: Szignálás – Jogi Főosztályvezető

#### Igénylőlap lapfülön:

• Az Igénylőlap mezői az Igénylő által már kitöltött adattartalommal jelennek meg.

#### Szignálás lapfülön:

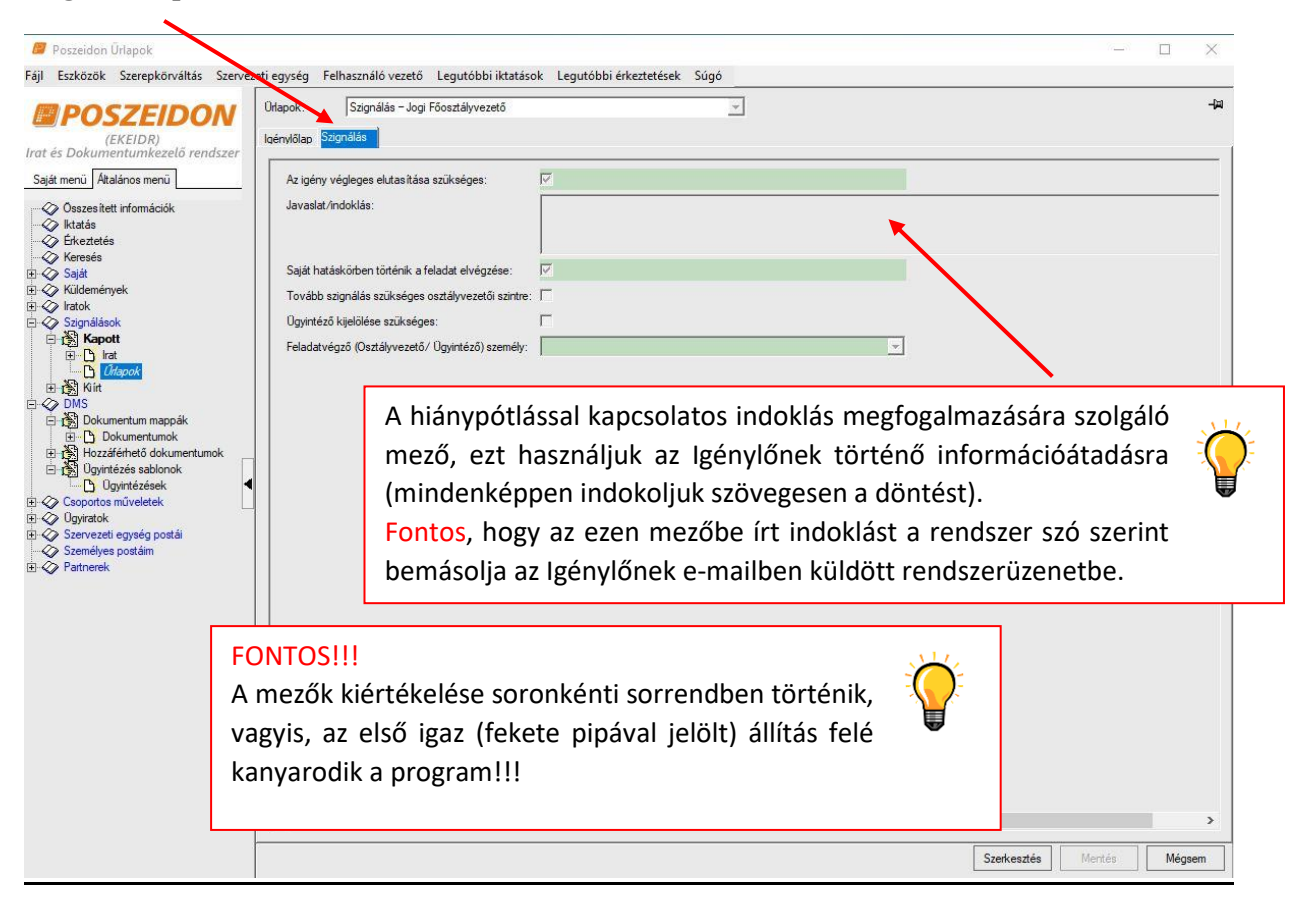

- Az igény végleges elutasítása szükséges (típusa: logikai (Igen/Nem)
- Javaslat/indoklás (típusa: feljegyzés)
- Saját hatáskörben történik a feladat elvégzése (típusa: logikai)
- Tovább szignálás szükséges osztályvezetői szintre (típusa: logikai)
- Ügyintéző kijelölése szükséges (típusa: logikai)
- Feladatvégző (Osztályvezető/ Ügyintéző) személy (típusa: alkalmazott, legördülő listából kiválasztható az érték)

Ennél a lépésnél tehát a következőképpen dönthetünk:

- szükség esetén ennél a pontnál INDOKLÁSSAL végleg megszakítja a munkafolyamatot,
- saját magára szignálhatja a feladatot, vagy
- ügyintézőre szignálja a feladatot.

Bármelyik döntést választjuk, a rendszer automatikus értesítő üzenetet is küld az Igénylőnek az alábbiak szerint.

"Az igény végleges elutasítása szükséges" mező "IGEN" értéke esetén a MUNKAFOLYAMAT LEZÁRUL.

#### ÉRTESÍTÉS KÜLDÉSE AZ IGÉNYLŐNEK (RENDSZERÜZENET) Az üzenet szövege:

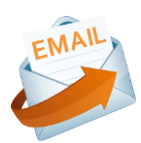

"Tisztelt {Igenylo}!

Ezúton tájékoztatjuk, hogy az Ön által igényelt {MunkafolyamatAzonosito} ügyszám, {SzerzodesTargya} tárgy alatt indított szerződés a jogi kontroll alapján ezekkel a feltételekkel nem köthető meg, amelyre tekintettel az igényt ügynyilvántartásunkból töröltük. Igénylésével kapcsolatban a következőket javasoljuk: [Javaslat/indoklás]

Üdvözlettel: {JFOFOV}

Ez egy automatikusan küldött levél. Kérjük, erre a levélre ne válaszoljon!"

"Az igény végleges elutasítása szükséges" mező "NEM" értéke és a "Saját hatáskörben történik a feladat elvégzése" mező "IGEN" értéke esetén az "Igény feldolgozása" folyamatelem következik. (lásd: Pécsi Tudományegyetem Szerződés igénylési rendszer – Jogi Főosztály workflow oktatási segédanyag "Jogász" egyéncsoport részére)

"Az igény végleges elutasítása szükséges" mező "NEM" értéke, a "Saját hatáskörben történik a feladat elvégzése" mező "NEM" értéke és a "Tovább szignálás szükséges osztályvezetői szintre" mező "IGEN" értéke esetén a "Döntés a feladat saját hatáskörben történő elvégzéséről, szignálás ügyintézőre" folyamatelem következik. (Osztályvezetői feladatkör)

"Az igény végleges elutasítása szükséges" mező "NEM" értéke, a "Saját hatáskörben történik a feladat elvégzése" mező "NEM" értéke, a "Tovább szignálás szükséges osztályvezetői szintre" mező "NEM" értéke és az "Ügyintéző kijelölése szükséges" mező "IGEN" értéke esetén az "Igény feldolgozása" következik és a következő üzenetet küldi ki a rendszer:

#### ÉRTESÍTÉS KÜLDÉSE AZ IGÉNYLŐNEK (RENDSZERÜZENET) Az üzenet szövege:

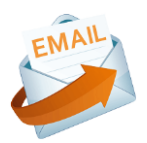

"Tisztelt {Igenylo}!

Ezúton tájékoztatjuk, hogy a/az {MunkafolyamatAzonosito} ügyszámú, {SzerzodesTargya} tárgyú igénye szignálásra került. A munkafolyamat adatai:

Munkafolyamat tárgya: {MunkafolyamatTargya} Ügyintéző: {Jogasz} ---Ez egy automatikusan küldött levél. Kérjük, erre a levélre ne válaszoljon!"

#### ÉRTESÍTÉS KÜLDÉSE A JFO TITKÁRSÁGNAK (RENDSZERÜZENET) Az üzenet szövege:

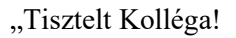

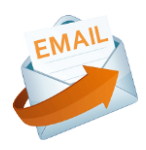

Ezúton tájékoztatjuk, hogy a/az {MunkafolyamatAzonosito} ügyszámú, {SzerzodesTargya} tárgyú igénye szignálásra került. A munkafolyamat adatai:

Munkafolyamat tárgya: {MunkafolyamatTargya} Ügyintéző: {Jogasz}

Ez egy automatikusan küldött levél. Kérjük, erre a levélre ne válaszoljon!"

### 4.6.6. Egyéb bejövő rendszerüzenetek

# 4.6.6.1. Feldolgozási figyelmeztetési határidő kalkulálása: Rendszer által végzett folyamatlépés, mely egyidőben történik az "Igény feldolgozása" folyamatlépés kiírásával

Ebben az esetben a JFO Főosztályvezetőnek csak e-mail üzenet érkezik, hogy a rendszer által kalkulált általános ügyintézési határidő 1 munkanap múlva lejár.

ÉRTESÍTÉS KÜLDÉSE A JFO FŐOSZTÁLYVEZETŐNEK (BEJÖVŐ E-MAIL)

Az üzenet szövege: "Tisztelt {JFOFOV}!

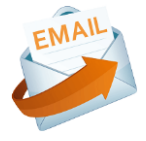

Tájékoztatjuk, hogy a/az {MunkafolyamatAzonosito} ügyszámú, {SzerzodesTargya} tárgyú szerződés megkötésével kapcsolatos szerződéskészítési határidő 1 munkanap múlva lejár! A munkafolyamat adatai:

Igényt indító szervezeti egység: [Igényt indító szervezeti egység] Úgyintéző: {Jogasz} ---Ez egy automatikusan küldött levél. Kérjük, erre a levélre ne válaszoljon!"

# 4.6.6.2. Szignálás lezárását követő 2 munkanapon belül státuszállítás szükséges, ellenkező esetben a rendszer figyelmeztetést küld a státuszállítás hiányáról az ügyintézőnek, illetve a felettesének.

Ebben az esetben a JFO Főosztályvezetőnek azért érkezik az alábbi e-mail üzenet, mert eltelt kettő munkanap a szignálás óta, és a Jogász még nem kezdte meg a feladat feldolgozását, amelyre szükség esetén fel lehet hívni a figyelmét.

ÉRTESÍTÉS KÜLDÉSE A JOGI FŐOSZTÁLYVEZETŐNEK (BEJÖVŐ E-MAIL)

#### Az üzenet szövege:

"Tisztelt {JFOFOV}!

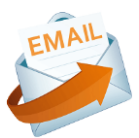

Tájékoztatjuk, hogy a/az {MunkafolyamatAzonosito} ügyszámú, {SzerzodesTargya} tárgyú szerződés megkötésével kapcsolatos feladatban a szignálás óta eltelt 2 munkanap során nem történt státuszváltozás.

A munkafolyamat adatai:

Igényt indító szervezeti egység: {IgenytInditoSzervezetiEgyseg} Munkafolyamat tárgya: {MunkafolyamatTargya} Ügyintéző: {Jogasz}

Ez egy automatikusan küldött levél. Kérjük, erre a levélre ne válaszoljon!"

# 4.6.6.3. Ha kétszer volt már hiánypótlásos körön, de még mindig nem küldött/módosított mindent az Igénylő, akkor menjen értesítés a Jogi Főosztályvezetőnek.

Ebben az esetben a JFO Főosztályvezetőnek azért érkezik az alábbi e-mail üzenet, mert az adott ügyben a Jogász már két alkalommal kért az Igénylőtől hiánypótlást. Szükség esetén egyeztessünk a Jogásszal és/vagy az Igénylővel.

ÉRTESÍTÉS KÜLDÉSE A JOGI FŐOSZTÁLYVEZETŐNEK (BEJÖVŐ E-MAIL) Az üzenet szövege:

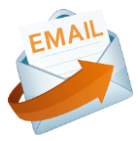

"Tisztelt {JFOFOV}!

Ezúton tájékoztatjuk, hogy a/az {MunkafolyamatAzonosito} ügyszámú, {SzerzodesTargya} tárgyú szerződés megkötésével kapcsolatban a Jogi Főosztály munkatársa már két alkalommal kért az Igénylőtől hiánypótlást. Ügyintéző: {Jogasz}

\_\_\_\_

Ez egy automatikusan küldött levél. Kérjük, erre a levélre ne válaszoljon!"

# 4.6.6.4. A Jogász által elkészített dokumentum/szerződéstervezetet az Igénylő "nem" válasszal véglegesen elutasította, ezért a munkafolyamat automatikusan lezárul

Ebben az esetben a JFO Főosztályvezetőnek azért érkezik az alábbi e-mail üzenet, mert az Igénylő véglegesen visszavonta az igényt, ezzel a munkafolyamat lezárásra került.

"Jóváhagyható a szerződéstervezet" mező "NEM, A DOKUMENTUM/SZERZŐDÉSTERVEZET VÉGLEGES ELUTASÍTÁSA SZÜKSÉGES" értéke esetén a munkafolyamat automatikusan lezárul és a következő üzenet érkezik a rendszertől:

AUTOMATIKUS ÉRTESÍTÉS KÜLDÉSE A JOGI FŐOSZTÁLYVEZETŐNEK (BEJÖVŐ E-MAIL)

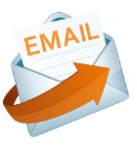

Az üzenet szövege: "Tisztelt {JFOFOV}!

Ezúton tájékoztatom, hogy a/az {MunkafolyamatAzonosito} ügyszámon, {SzerzodesTargya} tárgy alatt igényelt szerződéskötési kérelmet az igénylő visszavonta, ezzel a munkafolyamat is lezárult.

Köszönettel: {Igenylo} ---Ez egy automatikusan küldött levél. Kérjük, erre a levélre ne válaszoljon!"

# 4.6.6.5. A Jogász által elkészített dokumentumban/szerződéstervezetben az Igénylő már két alkalommal kért módosítást

Ebben az esetben a JFO Főosztályvezetőnek azért érkezik az alábbi e-mail üzenet, mert az adott ügyben már két alkalommal kérte az Igénylő a dokumentum/szerződéstervezet módosítását. Szükség esetén egyeztessünk a Jogásszal és/vagy az Igénylővel.

ÉRTESÍTÉS KÜLDÉSE A JOGI FŐOSZTÁLYVEZETŐNEK (BEJÖVŐ E-MAIL) Az üzenet szövege:

"Tisztelt {JFOFOV}!

Ezúton tájékoztatjuk, hogy az {MunkafolyamatAzonosito} ügyszámú, {SzerzodesTargya} tárgyú tervezet esetében az Igénylő már két alkalommal élt a módosítás lehetőségével.

---

Ez egy automatikusan küldött levél. Kérjük, erre a levélre ne válaszoljon!"

# 4.6.6.6. Az Igénylő úgy dönt, nem kezdeményez további egyeztetést a szerződő partnerrel az elutasított szerződéstervezet tárgyában, hanem lezárja a munkafolyamatot

Egyeztetés szükséges" mező "NEM" értéke esetén a munkafolyamat automatikusan lezárul, melyről értesül a jogász és a JFO FOV, és következő üzenet érkezik a rendszertől:

Ebben az esetben a JFO Főosztályvezetőnek azért érkezik az alábbi e-mail üzenet, mert az Igénylő véglegesen visszavonta az igényt, ezzel a munkafolyamat lezárásra került.

#### AUTOMATIKUS ÉRTESÍTÉS KÜLDÉSE A JFO FOV-NEK (BEJÖVŐ E-MAIL) Az üzenet szövege:

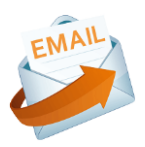

"Tisztelt {JFOFOV}!

Ezúton tájékoztatom, hogy a {MunkafolyamatAzonosito} ügyszámon, {SzerzodesTargya} tárgy alatt igényelt, partner által korábban elutasított szerződés esetében nem szükséges további egyeztetést lefolytatni, a szerződéskötés partner általi elutasítása véglegesnek tekinthető, ezzel egyidejűleg a munkafolyamat lezárult.

Köszönettel: {Igenylo} ---Ez egy automatikusan küldött levél. Kérjük, erre a levélre ne válaszoljon!"

# 4.6.6.7. Az Igénylő úgy dönt, hogy egyeztetést kezdeményez a szerződő partnerrel az elutasított szerződéstervezet tárgyában, azonban az egyeztetés nem vezet eredményre, a munkafolyamat lezárásra kerül

Ebben az esetben a JFO Főosztályvezetőnek azért érkezik az alábbi e-mail üzenet, mert az Igénylő véglegesen visszavonta az igényt, ezzel a munkafolyamat lezárásra került.

"Egyeztetés eredménye" mező "A szerződés elutasításra került" értéke esetén a munkafolyamat automatikusan lezárul, melyről értesül a jogász és a JFO FOV és a következő üzenet érkezik a rendszertől:

AUTOMATIKUS ÉRTESÍTÉS KÜLDÉSE A JFO FOV-NEK (BEJÖVŐ E-MAIL) Az üzenet szövege:

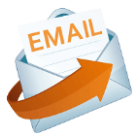

"Tisztelt {JFOFOV}!

Ezúton tájékoztatom, hogy a {MunkafolyamatAzonosito} ügyszámú, {SzerzodesTargya} tárgyú, a partner által első körben elutasított szerződés vonatkozásában megtörtént az egyeztetés, azonban az eredményre nem vezetett. A szerződéskötés partner általi elutasítása véglegesnek tekinthető, ezzel egyidejűleg a munkafolyamat lezárult.

Köszönettel: {Igenylo}

Ez egy automatikusan küldött levél. Kérjük, erre a levélre ne válaszoljon!"

# 5. Gyakran ismételt kérdések (GYIK)

| Kérdés                                                                                                    | Válasz                                                                                                    |
|----------------------------------------------------------------------------------------------------|----------------------------------------------------------------------------------------------------|
| A Poszeidon alkalmazás nem indul el, az alábbi hibaüzenet jelenik<br>meg:                                                                                                    | A rendszert kizárólag belső hálózatról lehet elindítani, így amennyiben nem belső hálózatról kezdi meg a munkát, úgy előbb szükséges arra felcsatlakozni. Ehhez indítsuk el a Start menüből a Cisco AnyConnect Secure Mobility Client alkalmazást.                                                                                                    |
| "A kapcsolat nem jött létre a kiszolgálóval, kérem próbálja később!"                                                                                                    | Image: Secure Mobility         Image: Secure Mobility                                                                                                    |
| Szerver:       POSZEIDON_WF_TESZT       Image: Comparison of the state of the state of | Advantuzais     Cisco AnyConnect Secure Mobility Client       P     Cisco - Weber tabilitoix       P     Cisco - Weber tabilitoix       P     Cisco - Weber tabilitoix       P     Cisco - Weber tabilitoix       P     Cisco - Weber tabilitoix       P     Cisco - Weber tabilitoix       P     Cisco - Weber tabilitoix       P     Pattatia rendizergadakkett       P     Figit helyteink megnyitas       P     Kitäris a Sart merelike |
| OK € ▼<br>3.791.9.9 Bejelentkezés<br>Kilépés a programból<br>Sikertelen belépés                                                                                                    | <ul> <li>Pagentes a talcán</li> <li>Bitavoltás</li> <li>R<sup>Q</sup></li> <li>C</li> </ul>                                                                                                    |
|                                                                                                    | Bereik P Cisco AnyConnect Secure Mobility Client                                                                                                    |
| A Szignálások/Kapott menüben az adott feladat mezői nem szerkeszthetők / módosíthatók.                                                                                                    | A legtöbb feladat szerkesztéséhez először meg kell nyomni a "Szerkesztés" gombot, ellenőrizze, hogy megnyomta e.                                                                                                    |

| Nem tűnik el a feladat a munkakosaramból, pedig beállítottam a szükséges adatokat. | Ellenőrizze, hogy a "Lezár" és a "Mentés" gombokkal lezárta-e az előző feladatlépést.                                                                                                    |
|------------------------------------------------------------------------------------|----------------------------------------------------------------------------------------------------|
| A pipálható jelölőnégyzetek lehetséges állásai.                                    | A szürke (halvány) pipákat mindig át kell állítani, vagyis vagy fekete pipa vagy üres<br>legyen a cella, ellenkező esetben hibaüzenetbe futhat a munkafolyamat.<br>A bepipált jelölőnégyzet (sötét pipa) = igen<br>az üres jelölőnégyzet (nincs pipa) = nem.                                                                                                    |
| Nem annak a feladatnak a leírását írja ki a program, amivel foglalkozni szeretnék. | Ellenőrizze, hogy azon az ügyön áll-e (az van kijelölve) amivel dolgozni szeretne (de fontos, hogy ne legyen bepipálva a sor elején a jelölőnégyzet).                                                                                                    |
| Hol lehet megnézni, hogy kire szignáltunk a feladatot?                             | A Titkárság részére elkészített lekérdezésből bármikor lekérhetők a rendszerből a kért adatok.                                                                                                    |
| Menet közben kiderült, hogy másra kell szignálni az ügyet. Mi a teendő?            | Ilyen esetben írásban (e-mailben) az <u>iksupport@listserv.pte.hu</u> címre küldött levélben<br>értesíteni kell a Koordinációs és Működésfejlesztési Főosztály kijelölt munkatársát,<br>hogy Adminisztrátorként végezze el az átszignálást. A levélben pontosan meg kell írni<br>a munkafolyamat azonosítóját, tárgyát, a jelenlegi Jogászt, és hogy mely Jogászra kell<br>a feladatot átszignálni. |
|                                                                                    | A Szignálások/Kapott menüponton nyissuk le a jobb felső sarokban található legördülő mezőt, és az "Aktív tájékoztatások" érték helyett válasszuk ki a "Minden" kategóriát.                                                                                                    |
| Hogyan lehet megnézni a már elvégzett, lezárt folyamatlépéseket?                   | Ekkor a rendszer azokat a folyamatlépéseket is megjeleníti, amelyeket már<br>elvégeztünk és lezártunk (ezen sorok elején zöld pipa látható). A lezárt feladatokat<br>módosítani már nem tudjuk, azonban például a munkafolyamathoz tartozó<br>dokumentum mappát elérjük a DMS mappára ugrás gombbal.                                                                                                |

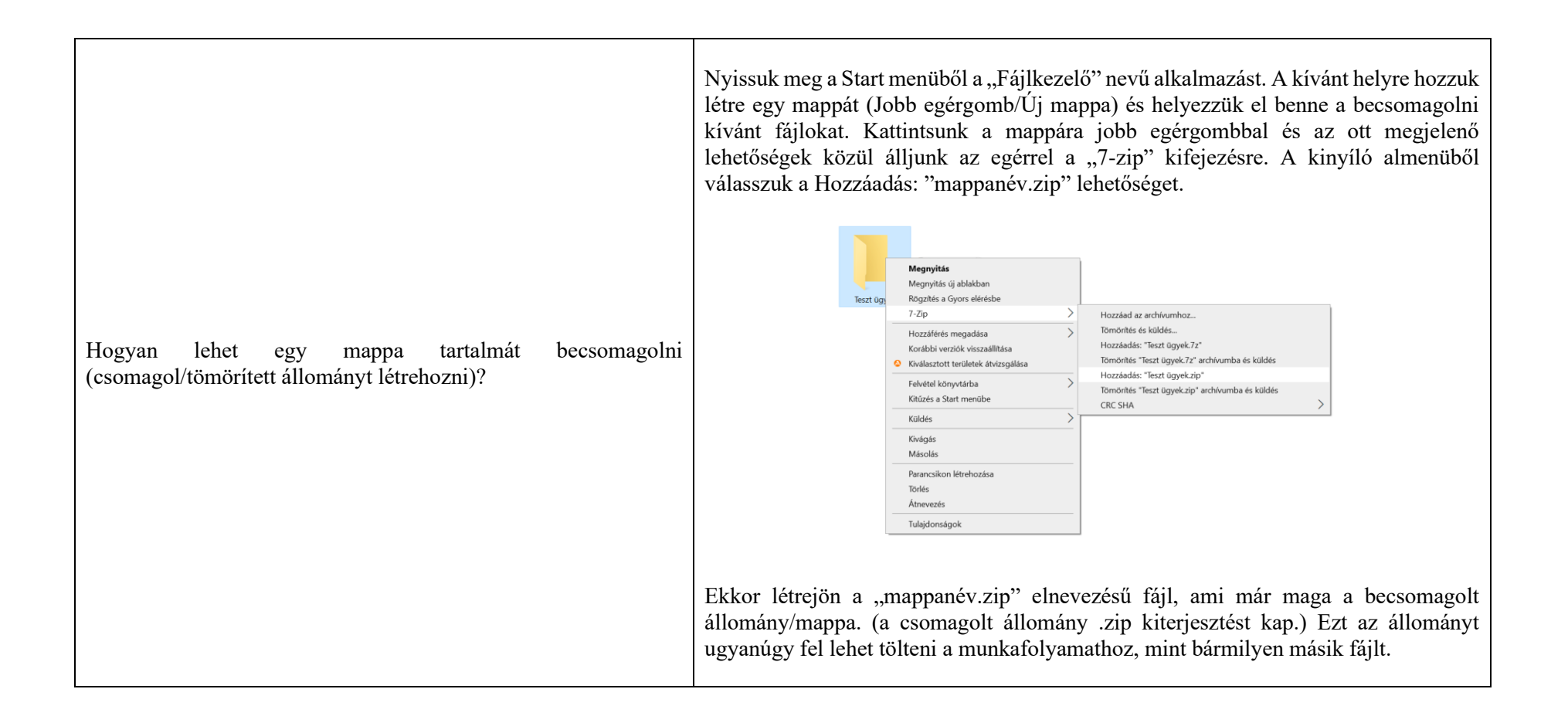

| Hogyan lehet egy csomagolt/tömörített állományt letölteni a<br>rendszerből és kicsomagolni?   | A Szignálások/Kapott menüponton kattintsunk az aktuális munkafolyamat sorára,<br>majd nyomjuk meg a DMS mappára ugrás gombot. A feltöltött állományok közül<br>jelöljük ki a letölteni kívánt fájlt, majd kattintsunk az "Állomány jellemzői" lapfülre.<br>Az itt található "Letölt" gombbal töltsük le a fájlt a kívánt helyre.<br>A kicsomagoláshoz nyissuk meg a Start menüből a "Fájlkezelő" nevű alkalmazást és<br>keressük meg a kicsomagolni kívánt fájlt. Kattintsunk a kicsomagolni kívánt fájlra<br>jobb egérgombbal és az ott megjelenő lehetőségek közül álljunk az egérrel a "7-zip"<br>kifejezésre. A kinyíló almenüből válasszuk a Kibontás ide: "mappanév\" lehetőséget.<br>Megyetis igialában<br>Megyetis isögen keretű<br>ködés sött medee<br>ködés sött megadas<br>kölése sött megadas<br>ködés köteres könösta.<br>Hozatátás mendes kidás<br>Hozatátás mendes kidás<br>Hozatátás mendes kidás<br>Hozatátás mendes kidás<br>Hozatátás mendes kidás<br>Hozatás iset regadas<br>Ködés közés kidés hozasatátas<br>Ködés közés köszölt mappa a benne előzőleg elhelyezett tartalommal. |
|-----------------------------------------------------------------------------------------------|----------------------------------------------------------------------------------------------------|
| Mi a teendő, ha a rendszer által küldött e-mail üzenetek nem<br>érkeznek meg a postafiókomba? | Ellenőrizzük, hogy nem pottyant-e a Spam mappába a rendszerüzenet. Amennyiben ott sem találjuk az üzeneteket, írjunk e-mailt a probléma leírásával az <u>iksupport@listserv.pte.hu</u> levelezőlistára.                                                                                                    |

| Hogyan tudom a felület oszlopait testreszabni, átrendezni,<br>változtatni? | <ul> <li>Minden felület esetében a programablak felső részén lévő listák oszlopokra tagolódnak, melyek átméretezhetők, átcsoportosíthatók. Az oszlopok átméretezése és átrendezése a MS Excel programban megszokott módon történik, vagyis a felhasználó megfoghatja és áthúzhatja az oszlopot a kívánt helyre. A felhasználó ezeket a beállításokat saját részre el is mentheti, így a megjeleníthető oszlopok-, illetve adatok köre valamelyest személyre szabható. Érdemes ezt a beállítást az első használat alkalmával megtenni, majd ami még fontosabb <u>elmenteni</u>, így nem kell minden egyes alkalommal az általunk fontosnak vélt adatok megjelenítését újból és újból beállítani. Azt, hogy mely oszlopokat jelenítse meg a rendszer a következőképpen állíthatjuk be:</li> <li>1. Az adatlistán egy tetszőleges helyen kattintsunk a jobb egérgombbal.</li> <li>2. Válasszuk a megjelenő lista "Oszlopszerkesztés" funkcióját.</li> </ul> |
|----------------------------------------------------------------------------|----------------------------------------------------------------------------------------------------|
|                                                                            | <ol> <li>Az "Oszlopszerkesztés" funkcióval beállítható tehát, hogy mely oszlopok jelenjenek meg a listában. Amely oszlopokat bepipáljuk, azokat jeleníti meg a program. Ezt állítsuk be, és mentsük el az OK gombbal.</li> <li>Ezt követően megfogva az adott oszlop nevét "fogd és vidd" technikával a kívánt helyre hízzuk az adott oszlopokat egyesével</li> </ol>                                                                                                    |
|                                                                            | <ol> <li>5. Ezután beállíthatjuk az oszlopok kívánt szélességét.</li> <li>6. Ha végeztünk az oszlopok pozicionálásával, akkor mentsük el a beállításokat.<br/>Ehhez kattintsunk jobb egérgombbal az adatlistás felület feletti szürke részen,<br/>és válasszuk az "Oszlopbeállítások mentése saját részre" funkciót. Abban az</li> </ol>                                                                                                    |

|                                                                                          | esetben, ha nem mentjük el ezeket a beállításokat, akkor a következő belépéskor a korábbi elrendezés fog megjelenni.                                                                                                    |
|------------------------------------------------------------------------------------------|----------------------------------------------------------------------------------------------------|
|                                                                                          | forstdon topott         For Extended         Forskinde Sovereti exysteg felhasználó vezeté Legudóbbi ikkatisok Legudóbbi ikkatisok Legudóbbi |
| Hogyan lehet egy konkrét feladatlépést átadni a rendszerben más<br>feladatvégző részére? | <ul> <li>A Továbbit és a Koszt gombok segítségével továbbíthatjuk a Szignálások/Kapott menüpontban kapott feladatlépést más személy vagy személyek számára. (A gombok közötti különbség az, hogy a "Továbbít" gomb alkalmazásakor a kiválasztott feladat lezáródik nálunk és eltűnik a feladataink listájából, míg a "Kioszt" gomb alkalmazásakor a feladat nem záródik le, és nem tűnik el a feladatok listájából.)</li> <li>1. A Szignálások/Kapott menüponton jelöljük ki az átadandó feladatot, majd kattintsunk a "Továbbít" vagy a "Kioszt" funkciógombra</li> <li>2. A Mentés gomb megnyomása után, a program egy kérdést tesz fel, hogy csoportosan szeretnénk-e kiválasztani a feladatvégzőket, akinek a kiírt feladatot továbbítani vagy kiosztani szeretnénk.</li> <li>3. A "Nem" gombra kattintva megjelennek intézményünk alkalmazottai, és így közülük választhatunk ki feladatvégző személyt, vagy személyeket. A választólistában az "OK" gombbal hagyjuk jóvá a hozzárendelést. <u>A rendszer azonban értesítő e-mail-t nem küld az új felhasználónak a feladat érkezéséről.</u></li> <li>4. Amint az így megjelölt feladatvégző elvégezte (és le is zárta) az aktuális feladatlépést, a következő feladat ismét a folyamatgazdához (a munkafolyamat indítójához) kerül vissza.</li> </ul>                                                                                                    |